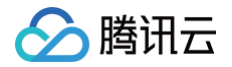

# 实时互动-教育版

# 客户端集成指引

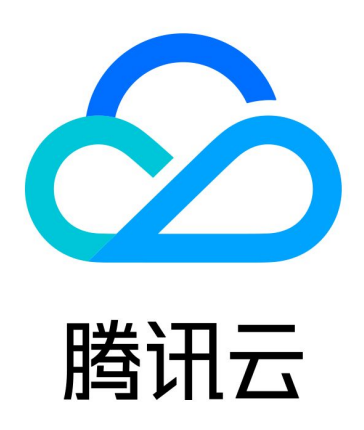

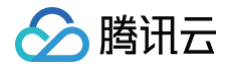

【版权声明】

©2013-2025 腾讯云版权所有

本文档(含所有文字、数据、图片等内容)完整的著作权归腾讯云计算(北京)有限责任公司单独所有,未经腾讯云 事先明确书面许可,任何主体不得以任何形式复制、修改、使用、抄袭、传播本文档全部或部分内容。前述行为构成 对腾讯云著作权的侵犯,腾讯云将依法采取措施追究法律责任。

【商标声明】

## 🕗 腾讯云

及其它腾讯云服务相关的商标均为腾讯云计算(北京)有限责任公司及其关联公司所有。本文档涉及的第三方主体的 商标,依法由权利人所有。未经腾讯云及有关权利人书面许可,任何主体不得以任何方式对前述商标进行使用、复 制、修改、传播、抄录等行为,否则将构成对腾讯云及有关权利人商标权的侵犯,腾讯云将依法采取措施追究法律责 任。

【服务声明】

本文档意在向您介绍腾讯云全部或部分产品、服务的当时的相关概况,部分产品、服务的内容可能不时有所调整。 您所购买的腾讯云产品、服务的种类、服务标准等应由您与腾讯云之间的商业合同约定,除非双方另有约定,否则, 腾讯云对本文档内容不做任何明示或默示的承诺或保证。

【联系我们】

我们致力于为您提供个性化的售前购买咨询服务,及相应的技术售后服务,任何问题请联系 4009100100或 95716。

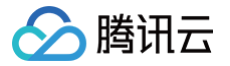

## 文档目录

客户端集成指引

Web 和 H5

小程序插件

Android

iOS

Windows 和 macOS

Flutter

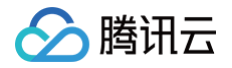

## 客户端集成指引 Web 和 H5

最近更新时间: 2025-06-10 18:12:12

本文主要介绍如何快速将腾讯云实时互动-教育版 LCIC Web/H5 应用快速集成到您的项目中。

## 前提条件

1. 您已经 注册腾讯云 账号,并完成 实名认证。

2. 您使用的桌面或手机浏览器能够支持音视频服务。详细要求可参考 Web 端常见问题。

## 步骤一: 创建新的应用

- 1. 登录 实时互动-教育版控制台,进入左侧导航栏的概览,选择新建应用。
- 2. 若尚未创建应用,则默认进入"创建应用"界面,输入应用名称,例如 TestLCIC。

| 三 🙆 腾机云 🎧 控                                                                          |                                              |                                |                |        |                             |                               |
|--------------------------------------------------------------------------------------|----------------------------------------------|--------------------------------|----------------|--------|-----------------------------|-------------------------------|
| 实时互动-教育版                                                                             | 概览 实时互动-教育版技术服务交流群 C                         |                                |                |        | 帮助文档 🖸                      | 产品 Demo 体验 🗅                  |
| <ul> <li>器 概览</li> <li>③ 创建课堂</li> <li>四 用量</li> <li>课堂信息</li> <li>◇ 应用管理</li> </ul> | 低成本,灵活可招<br>低代码开发、企业仅需15分钟即可快速上<br>创建课堂 新建应用 | <b>展的互动课堂服务</b>                | 获得高稳定、高性价比的线上互 | 动调整服务。 |                             |                               |
|                                                                                      | 用量统计<br>本月累计用量<br>音視頻<br>〇 分钟<br>近30天趋势      | <b>立即开通应用</b><br>应用名称 ① 输入应用名称 |                | x      | <b>     文时互动-教育版<br/>流群</b> | <b>支术服务交</b><br>編決产品使用问<br>資源 |
| •                                                                                    |                                              | 暂无数据                           |                |        |                             | る藤一田文档                        |

若您已创建应用,可前往应用管理中,选择使用已有应用即可。

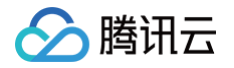

| 实时互动-教育版 | 应用管理 实时互动-教育版 | 技术服务交流群 🕐 |      |       |                     |                     |
|----------|---------------|-----------|------|-------|---------------------|---------------------|
| - 概览     | 创建应用          |           |      |       |                     |                     |
| ③ 创建课堂   |               |           |      |       |                     |                     |
| ☑ 用量     | 应用名称          | 应用id      | 套餐版本 | 服务状态① | 套餐到期时间              | 应用创建时间 ‡            |
| □ 课堂信息   | 在线课堂          | ē.        | 试用版  | 正常    | 2025-07-11 00:00:00 | 2025-06-10 10:36:18 |
| ◆ 应用管理   | 井 1 条         |           |      |       |                     |                     |
|          |               |           |      |       |                     |                     |
|          |               |           |      |       |                     |                     |
|          |               |           |      |       |                     |                     |
|          |               |           |      |       |                     |                     |

- () 说明:
  - 每个账号可免费领用一个试用版应用,若需创建商用应用,可根据业务需求在 购买页 创建对应版本 的应用。
  - 应用名称只允许下划线、数字或中英文字符。

## 步骤二: 获取 SDKAppId 和密钥(SecretKey)

- 1. 进入 应用管理 > 应用配置, 获取 SDKAppId。
- 进入访问管理(CAM)控制台 获取密钥,若无密钥,需要在 API 密钥管理中进行新建,具体可参见 访问密钥管 理。

| 基本信息     |                                           |                                                                |       |
|----------|-------------------------------------------|----------------------------------------------------------------|-------|
| 应用名称     | 标准版测试应用 🖌                                 |                                                                |       |
| 应用id 🛈   | 3 6                                       |                                                                |       |
| 密钥       | 去查看(若无密钥,需要在API密钥管理中新建,否则就无法调用云 API 接口)   |                                                                |       |
| 创建时间     | 2023-03-17 18:56:49                       |                                                                |       |
| 应用介绍     | 修改                                        |                                                                |       |
| 服务状态     | 正常                                        |                                                                |       |
| 设置后付费    |                                           |                                                                |       |
|          | 已开启后付费,当订阅包的用量使用完后,超量部分会自动转为后付费进行结算,以此保证课 | 堂的进行                                                           |       |
| 接入文档     | 查看文档 <b>记</b>                             |                                                                |       |
|          |                                           |                                                                |       |
| 用量查看     |                                           | 回调配置                                                           | 编辑    |
| 音视频      | 查看用量                                      | 回调密钥                                                           | 查看 复制 |
| 云端录制 (j) | 查看用量                                      | 回调地址<br>https://console.cloud.tencent.com/lcic/app/config?appl | 复制    |
| 存储       | 查看用量                                      |                                                                |       |
|          |                                           |                                                                |       |
| 标签       | 编辑                                        |                                                                |       |

## 步骤三: 获取进入课堂所需参数

1. 通过调用云 API 接口 RegisterUser 注册用户,可以获取到对应的用户 ID( userid )信息。

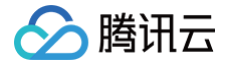

- 2. 通过云 API 接口 LoginUser 登录,可以获取到用户鉴权 token 信息。
- 3. 通过云 API 接口 CreateRoom 创建课堂,可以获取到课堂号( classid )信息。
- 4. 明确需要集成的课堂版本: latest。
- 5. 其中 scene 、 debugjs 、 debugcss 为非必填参数,在需要自定义 UI 时才需设置,具体可参见 自定义 UI 集成。其中 debugjs 和 debugcss 只用于自定义布局、组件时的调试,且只支持通过 localhost 或 127.0.0.1 的地址进行访问,在发布阶段请勿使用此参数。
- 6. lng、location、layout 也是非必填参数,业务侧可自行判断是否需要传入,不传则使用默认值,其中 layout 参数只有在教室布局为视频+文档布局(videodoc)时才生效。

| 字段           | 类型         | 含义                 | 备注                                                                                                    | 必填 |
|--------------|------------|--------------------|----------------------------------------------------------------------------------------------------|----|
| userid       | stri<br>ng | 用户名                | 通过 RegisterUser 接口获取。                                                                                                    | 是  |
| classi<br>d  | stri<br>ng | 课堂 ID              | 通过 CreateRoom 接口创建返回获取。                                                                                                    | 是  |
| token        | stri<br>ng | 后台鉴权参数             | 通过 LoginUser 接口获取。                                                                                                    | 是  |
| versio<br>n  | stri<br>ng | 课堂版本号              | 通过发布日志选择对应版本。说明:互动课堂<br>客户端版本,建议使用 latest。                                                                                                    | 是  |
| scene        | stri<br>ng | 场景名称               | 用于区分不同的定制布局,通过<br>SetAppCustomContent 接口配置,默认<br>为 default 。                                                                                                    | 否  |
| debugj<br>s  | stri<br>ng | 自定义 UI 的 JS<br>链接  | 通过自定义 UI 集成方式获取。                                                                                                    | 否  |
| debug<br>css | stri<br>ng | 自定义 UI 的<br>CSS 链接 | 通过自定义 UI 集成方式获取。                                                                                                    | 否  |
| role         | stri<br>ng | 进入课堂角色,默<br>认空     | 可选参数 supervisor (巡课/内容审查) ,只<br>有已注册应用内巡课用户才有权限。                                                                                                    | 否  |
| Ing          | stri<br>ng | 语言参数,默认<br>zh-CN   | 当前支持中文(简体)、中文(繁体)、<br>English、韩语、日语、阿拉伯语、越南语。<br>可拼接相应参数,展示对应语种。参数:zh-<br>CN、zh-TW、en-US、ka、ja、ar、vi。<br>还支持西班牙语、法语、德语、泰语、马来<br>语、印尼语等多语种,可联系您的腾讯云商务<br>经理或产品经理来了解。 | 否  |

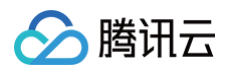

| locatio<br>n   | boo<br>lea<br>n | 是否上报经纬度位<br>置信息 | 默认 false 不上报。                                                                       | 否 |
|----------------|-----------------|-----------------|-------------------------------------------------------------------------------------|---|
| layout         | stri<br>ng      | 页面布局            | 默认顶部布局(top),当前仅视频文档模式有<br>效,支持双排布局(double )、右侧布局<br>(right)、左侧布局(left)、三分布局(three)。 | 否 |
| board<br>Color | stri<br>ng      | 白板颜色            | 白板颜色设置,默认为:#182E25 ,支持<br>Hex 格式,也支持 rgba(0, 0, 0, .3)设置。                           | 否 |
| noEnd<br>Class | boo<br>lea<br>n | 禁用下课            | 助教进房时带上这个参数,在助教点击退出<br>时,将隐藏「下课」,仅展示「离开」按钮。                                         | 否 |
| back_<br>url   | stri<br>ng      | 退出课堂回调地址        | 默认为空,单击返回或退出课堂时需要回跳的<br>页面地址。参数需要使用<br>encodeURIComponent 编码。                       | 否 |

## 步骤四:进入课堂

## 标准功能

将刚才获取到的参数,按以下规范拼接出用户进入课堂的 URL,通过跳转此 URL 链接即可实现 Web 端的集成。 https://class.qcloudclass.com/latest/class.html? userid=\${userid}&token=\${token}&classid=\${classid}&schoolid=\${schoolid} 具体链接如下所示:

https://class.qcloudclass.com/latest/class.html? userid=12345&token=yJhbGciOiJIUzI1NiIsInR5cCI6IkpXVCJ9.eyJleHAiOjE2ODAwN zQwMjEsImlhdCI6MTY3OTQ2OTIyMSwiaXNzIjoibFpNQ2tvTjNkSGlnVmhhcXJkdFcOcU9JY WpleVh2RWwiLCJzY2hvb2xfaWQiOjM5MjMxOTMsInVzZXJfaWQiOiIyTG9XREU2aHhzOUNCN VhCczZHT1BnVXpweUgifQ.2wzh6eUC41lbbGhchGDOYbDrsdSdymfP3zjLLPjnOII&classi d=368507569&schoolid=23456

() 说明:

- 在拼接的 URL 中 userid 与 创建课堂 指定的老师 ID(teacherid) 是一致的,则当前用户为老师。若与当前课堂的助教 ID(assistantid)一致,则为助教,否则为学生。
- URL 链接中的 schoolid 在 控制台应用管理-应用 id 处获取。

## iframe 集成

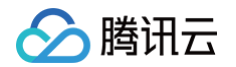

如果您需要将课堂页面集成到 iframe中,需要给 iframe 元素添加 allow 属性,以确保课堂页面可以正确获取到 所需的浏览器权限:

## <iframe allow="camera; microphone; fullscreen; display-capture; clipboardread; clipboard-write; autoplay;" src="https://class.qcloudclass.com/latest/class.html? userid=12345&token=xxx"

#### 高级功能

#### 自定义 UI 集成

实时互动─教育版 LCIC Web/H5 目前还提供了自定义 UI 的集成方案。用户可自定义业务侧课中的布局及样式, 通过 自定义 UI 部分 可以获取到业务侧的 JS 及 CSS 链接,将 debugjs 及 debugcss 参数拼接到上方的链接 上即可(此参数只用于本地 localhost 调试),如下所示:

https://class.qcloudclass.com/latest/class.html? userid=12345&token=yJhbGciOiJIUzI1NiIsInR5cCI6IkpXVCJ9.eyJleHAiOjE2ODAwN zQwMjEsImlhdCI6MTY3OTQ2OTIyMSwiaXNzIjoibFpNQ2tvTjNkSGlnVmhhcXJkdFc0cU9JY WpleVh2RWwiLCJzY2hvb2xfaWQiOjM5MjMxOTMsInVzZXJfaWQiOiIyTG9XREU2aHhzOUNCN VhCczZHT1BnVXpweUgifQ.2wzh6eUC41lbbGhchGDOYbDrsdSdymfP3zjLLPjnOII&classi d=368507569&schoolid=23456&debugjs=http://localhost:443/demo/dist/myLib. umd.min.js&debugcss=http://localhost:443/demo/dist/myLib.css

当自定义 JS 与 CSS 调试完成后,可通过云 API 接口 SetAppCustomContent 或 控制台应用管理 > 应用配置 > 场景配置将场景与自定义的 JS、CSS 链接(不可使用带端口的地址, 否则会被拦截)进行绑定,在进入课堂 时将 scene 参数拼接到 URL 上,即可加载对应场景的布局及组件。在涉及多种班型、多种布局时,业务侧可根据 此参数实现场景的切换。如下所示:

http://class.qcloudclass.com/latest/class.html? userid=12345&token=yJhbGciOiJIUzI1NiIsInR5cCI6IkpXVCJ9.eyJleHAiOjE2ODAwN zQwMjEsImlhdCI6MTY3OTQ2OTIyMSwiaXNzIjoibFpNQ2tvTjNkSGlnVmhhcXJkdFc0cU9JY WpleVh2RWwiLCJzY2hvb2xfaWQiOjM5MjMxOTMsInVzZXJfaWQiOiIyTG9XREU2aHhzOUNCN VhCczZHT1BnVXpweUgifQ.2wzh6eUC411bbGhchGDOYbDrsdSdymfP3zjLLPjnOII&classi d=368507569&schoolid=23456&scene=default

#### 自定义业务域名

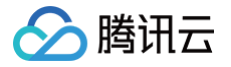

在课中页面时,若业务侧想隐藏课堂域名,只显示业务域名,可通过 内容分发网络(CDN)控制台 新建业务域名, 并回源到课堂域名即可,详细流程请参考 自定义业务域名 。

△ 注意:

自定义域名的情况下,不支持使用虚拟背景和美颜相关的能力。如业务中涉及,可咨询 在线客服 寻求帮助。

## 其他相关文档

- LCIC API
- 自定义 UI 集成
- Web 常见集成问题

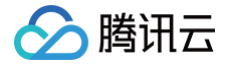

## 小程序插件

最近更新时间: 2025-04-29 17:31:22

本文主要介绍如何将实时互动-教育版 LCIC 小程序插件集成到您的小程序项目中( 什么是小程序插件 )。

## 插件说明

本文涉及的小程序插件是一个 社交 > 直播 类目的小程序插件,**仅限国内注册主体的电商平台、有资质的教育类目小 程序使用**。详细的类目要求如下:

| 一级类目       | 二级类目        |
|------------|-------------|
|            | 电商平台        |
| 电商平台       | 网上竞价平台(非文物) |
|            | 网上竞价平台(文物)  |
|            | 学历教育(培训机构)  |
|            | 学历教育(学校)    |
| <b></b>    | 驾校培训        |
| <b>狄</b> 月 | 驾校平台        |
|            | 教育平台        |
|            | 在线视频课程      |

#### ▲ 注意:

- 微信小程序的主体必须为非个人主体类型,否则无法使用直播功能。以上表格**仅提供参考**,详细的微信 小程序类目及申请资质要求需以微信最新的 微信非个人主体小程序开放的服务类目 为准。
- 微信小程序的类目即为微信小程序的服务场景,在小程序后台的设置>基本设置>服务类目中,可以选择符合小程序功能的类目。所选类目需符合小程序的实际应用场景,否则在提交审核后会被驳回申请。
- 3. 您申请小程序标签公司主体无需与您接入实时互动-教育版 LCIC 的腾讯云账号的主体一致。

## 环境要求

- 微信 App iOS 最低版本要求: 7.0.9
- 微信 App Android 最低版本要求: 7.0.8
- 小程序基础库最低版本要求: 2.10.0

## 调用流程图

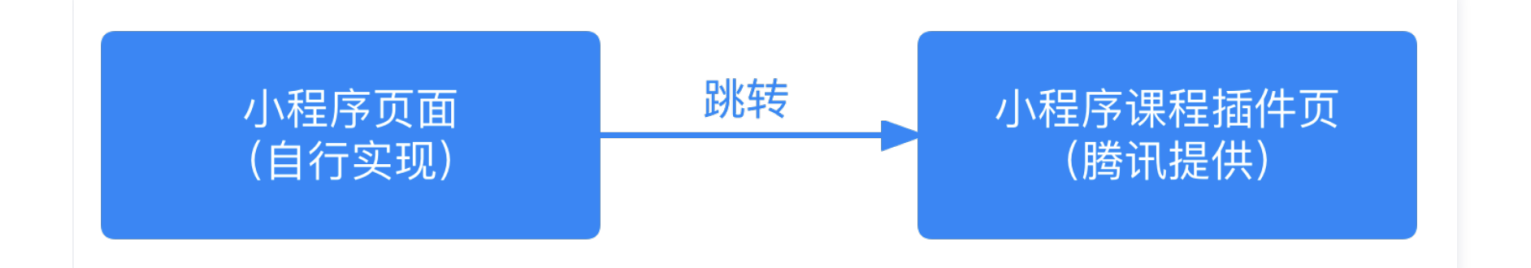

## 操作步骤

#### 步骤一:自行开发业务小程序页面

业务侧需自行实现课前部分,包括创建课堂、进入课堂、直播页部分组件等部分,具体如 小程序 Demo 所示。 自行开发上述小程序页面前需要了解:

- 1. 创建新的应用。
- 2. 获取 SDKAppId 和密钥 (SecretKey)。
- 3. 获取进入课堂所需参数 ,详情参见 Web 。

#### 1. 创建新的应用

- 1.1. 登录 实时互动-教育版 控制台,在左侧导航栏选择**快速跑通应用**。
- 1.2. 默认进入"创建应用"界面,应用类型可选择"**创建新应用**",输入应用名称,例如 TestLCIC。 若您已创建应用,应用类型项可单击"选择已有应用"。

 说明:
 每个账号可免费领用一个试用版应用,若需创建商用版应用,可根据业务需求在 购买页 选择并购 买对应版本。

1.3. 添加或编辑标签(可选),单击下一步。

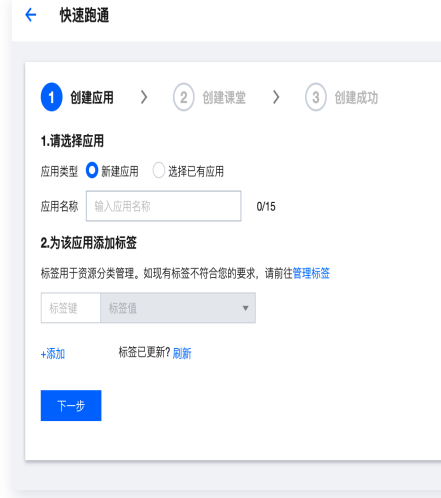

#### () 说明:

腾讯云

- 应用名称只允许使用下划线、数字或中英文字符。
- 标签用于标识和组织您在腾讯云的各种资源。例如:企业可能有多个业务部门,每个部门有1个 或多个 LCIC 应用,这时,企业可以通过给 LCIC 应用添加标签来标记部门信息。标签并非必 选项,您可根据实际业务需求添加或编辑。

#### 2. 获取 SDKAppId 和密钥(SecretKey)

2.1. 进入**应用管理 > 应用配置**,获取 SDKAppld。

2.2. 进入 访问管理(CAM)控制台 获取密钥,若无密钥,需要在 API 密钥管理中进行新建,具体可参考 访问密 钥管理 。

| 置        |                                         |                                                        |       |
|----------|-----------------------------------------|--------------------------------------------------------|-------|
| 初末的星     |                                         |                                                        |       |
| 基本信息     |                                         |                                                        |       |
| 应用名称     | 标准版测试应用 🖍                               |                                                        |       |
| 应用id 🚯   | 3550521 12                              |                                                        |       |
| 密钥       | 去查看(若无密钥,需要在API密钥管理中新建,否则就无法调用云 API 接口) |                                                        |       |
| 创建时间     | 2023-03-17 18:56:49                     |                                                        |       |
| 应用介绍     | 修改                                      |                                                        |       |
| 服务状态     | 正常                                      |                                                        |       |
| 设置后付费    |                                         |                                                        |       |
|          | 已开启后付费,当订阅包的用量使用完后,超量部分会自动转为后付费进行结算,以此保 | 证课堂的进行                                                 |       |
| 接入文档     | 查看文档记                                   |                                                        |       |
| 田昌木毛     |                                         |                                                        | (615  |
| 用里旦個     |                                         |                                                        | 编码    |
| 音视频      | 查看用量                                    | 回调密钥                                                   | 查看 复制 |
| 云端录制 (ī) | 查看用量                                    | 回调地址                                                   |       |
| Ű        |                                         | https://console.cloud.tencent.com/lcic/app/config?appl | 复制    |
| 存储       | 查看用量                                    |                                                        |       |
|          |                                         |                                                        |       |
| 标签       | 编辑                                      |                                                        |       |

#### 3. 获取进入课堂所需参数

3.1. 通过调用云 API 接口 RegisterUser 注册用户,可以获取到对应的用户 ID( userid )信息。

3.2. 通过云 API 接口 LoginUser 登录,可以获取到用户鉴权 token 信息。

3.3. 通过云 API 接口 CreateRoom 创建课堂,可以获取到课堂号( classid )信息。

3.4. 选择需要集成的<mark>课堂版本,一般业务</mark>侧集成最新版本即可。

3.5. 其中 scene 、 debugjs 、 debugcss 为非必填参数,在需要自定义 UI时才需设置,具体可参考自定义 UI 集成。其中 debugjs 和 debugcss 只用于自定义布局、组件时的调试,且只支持通过 localhost 或

127.0.0.1 的地址进行访问,在发布阶段请勿使用此参数。

腾讯云

3.6. lng 、 location 、 layout 也是非必填参数,业务侧可自行判断是否需要传入,不传则使用默认值, 其中 layout 参数只有在教室布局为视频+文档布局( videodoc )时才生效。

| 字段           | 类型          | 含义                 | 备注                                                                                                    | 必填 |
|--------------|-------------|--------------------|----------------------------------------------------------------------------------------------------|----|
| userid       | strin<br>g  | 用户名                | 通过 RegisterUser 接口获取。                                                                                                    | 是  |
| classi<br>d  | strin<br>g  | 课堂 ID              | 通过CreateRoom接口创建返回获取。                                                                                                    | 是  |
| token        | strin<br>g  | 后台鉴权参数             | 通过 LoginUser 接口获取。                                                                                                    | 是  |
| versio<br>n  | strin<br>g  | 课堂版本号              | 通过发布日志选择对应版本。                                                                                                    | 是  |
| scene        | strin<br>g  | 场景名称               | 用于区分不同的定制布局,通过<br>SetAppCustomContent 接口配置。                                                                                                    | 否  |
| debug<br>js  | strin<br>g  | 自定义 UI 的 JS<br>链接  | 通过自定义 UI 集成方式获取。                                                                                                    | 否  |
| debug<br>css | strin<br>g  | 自定义 UI 的 CSS<br>链接 | 通过自定义 UI 集成方式获取。                                                                                                    | 否  |
| Ing          | strin<br>g  | 语言参数,默认<br>zh-CN   | 当前支持中文(简体)、中文(繁体)、<br>English、韩语、日语、阿拉伯语、越南<br>语。可拼接相应参数,展示对应语种。参<br>数:zh-CN、zh-TW、en-US、ka、<br>ja、ar、vi。<br>还支持西班牙语、法语、德语、泰语、马<br>来语、印尼语等多语种,可联系您的腾讯<br>云商务经理或产品经理来了解。 | 否  |
| locati<br>on | bool<br>ean | 是否上报经纬度位<br>置信息    | 默认 false 不上报。                                                                                                    | 否  |
| layout       | strin<br>g  | 页面布局               | 默认顶部布局(top),当前支持双排布局<br>( double )、右侧布局(right)、左侧布<br>局(left)、三分布局(three)。                                                                                              | 否  |
| back_<br>url | strin<br>g  | 回调地址               | 支持退出课堂回跳到业务侧地址如课后调<br>查,用户列表等<br>页面版本1.7.3+。                                                                                                    | 否  |

#### 步骤二:课程页面通过小程序插件接入

若是首次使用小程序插件,请阅读了解微信官方文档小程序 使用插件 内容。

#### 1. 添加插件

在使用插件前,首先要在小程序管理后台的"设置 > 第三方设置 > 插件管理"中添加插件。开发者可登录小程序 管理后台,搜索"音视频互动教学SDK"申请添加插件。单击查看详情,可查看插件的"基本信息"、"相关讨 论"等。其中"基本信息"页包括小程序插件 AppID、更新记录等。等待插件管理员通过后,方可在小程序中使 用相应的插件。如有需要可邮件联系管理员: mediaservices@tencent.com 。

#### ▲ 注意:

如果无法搜索到该插件,可以尝试直接点击 此处添加。

| 设置 1<br>基本设置 第三方设置 2 关联设 | 置 关注公众号                                         |                    |                 |                           |
|--------------------------|-------------------------------------------------|--------------------|-----------------|---------------------------|
|                          |                                                 |                    |                 |                           |
| 第三方平台授权管理                | 了解更多第三方服务,寻找优质服务商,前往 <b>服务平台</b>                |                    |                 |                           |
| 第三方平台                    |                                                 | 已授权权限              | 授权时间            | 操作                        |
| 添加插件<br>描件管理<br>歴        | <b>查视频互动教学SDK 4 該</b> 新成互动教学SDK         社交 > 直播 | X Q<br>已添加<br>査看详情 | ×<br>间<br>14:57 | <u>沃加播件</u><br>3<br>详情 删除 |
|                          | 統加                                              |                    |                 |                           |
| 半屏小程序管理<br>我调用的 我授权的     |                                                 |                    |                 |                           |
| 添加后可在本小程序内以半屏形。          | 式调用第三方小程序提供服务。 查看详情                             |                    |                 | 最多添加0/10 <b>添加</b>        |
| 小程序名称                    |                                                 | 状态                 | 申请时间            | 操作                        |

## 2. 引入插件

需要在业务小程序内,根据以下步骤进行配置。

2.1. 在 app.json 的 plugins 字段的对象里添加插件配置:

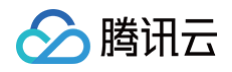

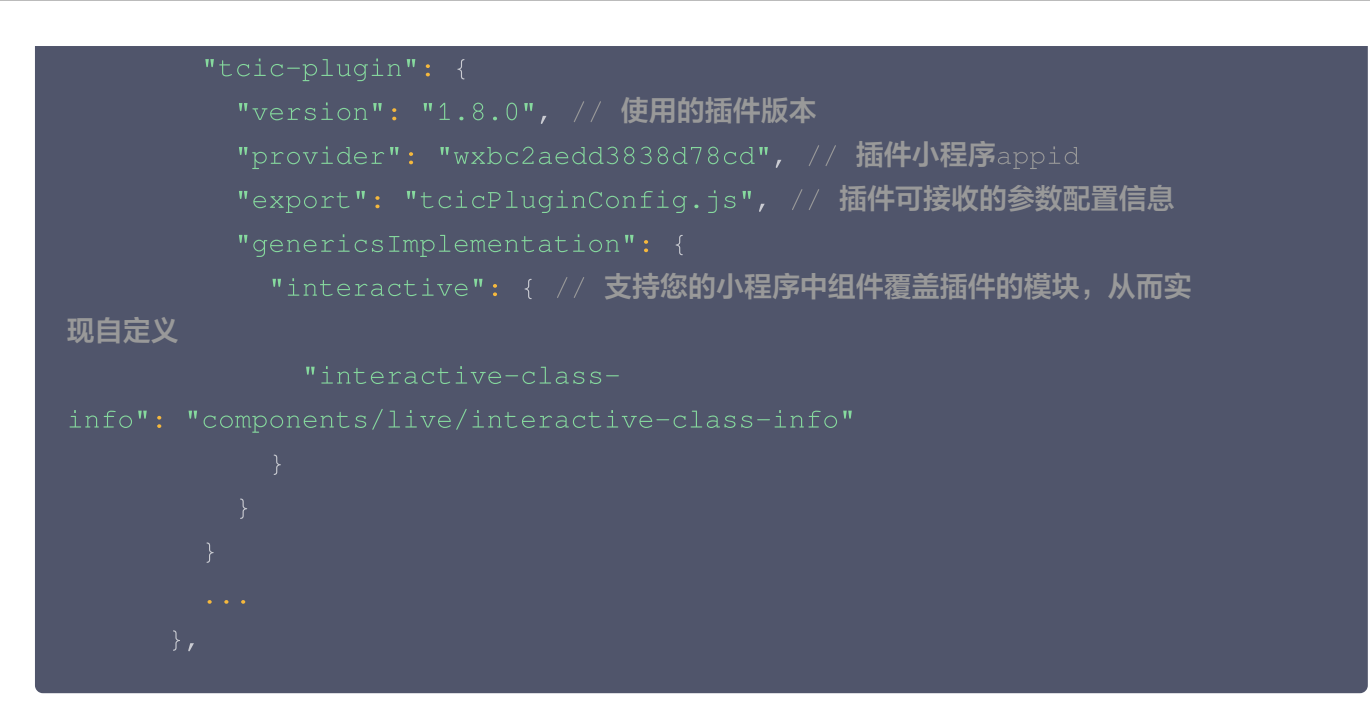

2.2. 插件配置里需要一个 tcicPluginConfig.js 的文件,和 app.json 同级(或者放置其他目录也可,但插件 配置的 export 字段也需要进行相应的变更),参考官方文档 导出到插件 。

```
const app = getApp();
   module.exports = {
     setValue: app.setValue, // 用于传递IM消息
     loginUrl: '/pages/index/login', // 小程序登录页地址 [业务侧自行
实现1
     homeUrl: '/pages/index/home', // 小程序首页地址 [业务侧自行实现]
     Config: { // 页面内可配置项
        MAX_TEXT_NUM: 200, // IM文本最大长度
        RECORD_TIPS: '您可以到课程列表中查看回放', // 课程结束有回放时的
提示内容
        MAX_SIZE: 20 * 1024 * 1024, // 图片大小 20MB
      ENABLE_TROPHY: true, // 是否启用奖励特效 [1.7.19新增特效]
      HIDE_USER_LIST_BAR: false, // 隐藏用户列表栏 [1.7.12支持]
      ORIENTATION: 'portrait', // 横屏或竖屏打开, 其他可选值 landscape
[1.7.8支持]
      NAV_TITLE: '实时互动-教育版', // 导航栏标头,可为空字符串
      VIDEO_WATER_MARK: '', // 视频左上角水印,可为空字符串
```

## 🔗 腾讯云

#### };

```
// app.js
const events = new Map();
App({
    onLaunch() {},
    onShow() {},
    ...
    // setValue 需要从小程序app 里面传递给插件
    setValue(key, data) {
        const value = events.get(key);
        if (Array.isArray(value)) {
            value.forEach((e) => {
                const callback = e.callback;
                callback(data);
                });
        }
    });
```

2.3. 直播页部分组件需要由小程序提供,如 class-info、landscape-im-container 等。参考代码可以从 代码片段 获取或咨询管理员。

| // <b>参考代码片段时,接入方需要额外注意的地方</b><br>// 1 <b>、</b> app.js <b>中上挂载</b> setValue,setWatching,unsetWatching                                                                                                    |
|----------------------------------------------------------------------------------------------------|
| // 2、utils <b>上挂载</b> formatTimeStamp                                                                                                    |
| <pre>// 3、缓存参数 wx.setStorageSync('classid', info.classid); wx.setStorageSync('userid', info.userid); wx.setStorageSync('token', info.token); wx.setStorageSync('classmode', info.type); // interactive wx.setStorageSync('nickname', info.username);</pre> |
| <pre>// 4、配置request白名单 // https://tcic-api.qcloudclass.com; // https://tcic-demo.qcloudclass.com; // * 2022年12月之后接入业务不需要以下配置 // https://tcic-api.qcloudtiw.com; // https://tcic-demo.qcloudtiw.com;</pre>                                                  |

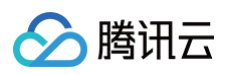

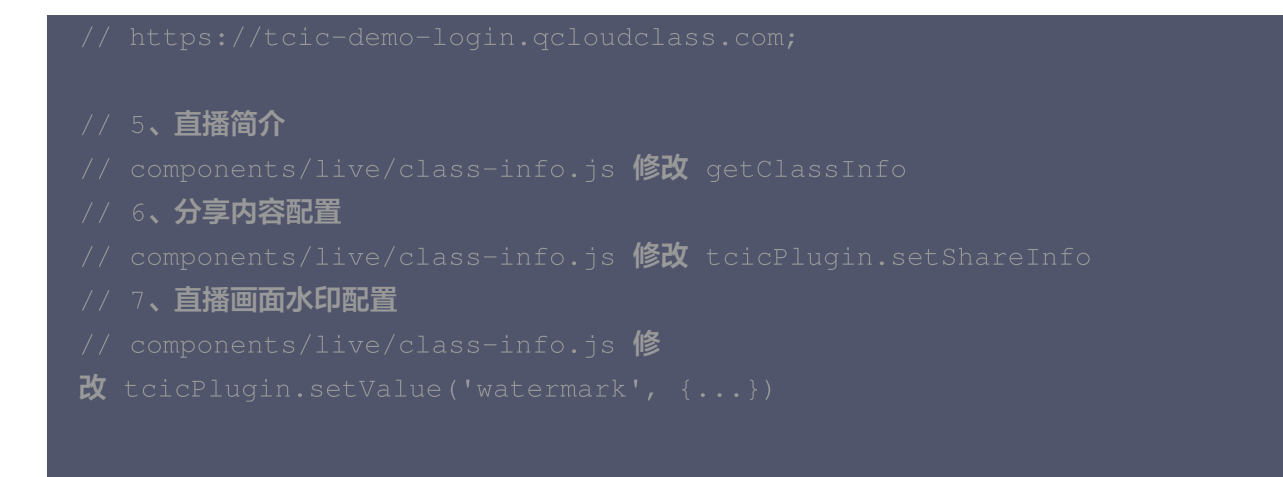

#### 2.4. 跳转到插件页面。

| // 按钮形式                                                                 |
|-------------------------------------------------------------------------|
| <navigator url="plugin://tcic-plugin/interactive"></navigator>          |
| 跳转到课中页面                                                                 |
|                                                                         |
|                                                                         |
| // API <b>跳转</b>                                                        |
|                                                                         |
| // <b>组装必传参数</b>                                                        |
| const params = {                                                        |
| classid: 222,                                                           |
| userid: 'xxx',                                                          |
| token: 'yyy',                                                           |
| <b>type: 'interactive'</b> // type <b>值为</b> interactive <b>或者</b> live |
|                                                                         |
| // 后续代码无需更改                                                             |
| <pre>const arr = [];</pre>                                              |
| for (const [key, val] of Object.entries(params)) {                      |
| arr.push(`\${key}=\${val}`);                                            |
|                                                                         |
| <pre>const url = `plugin://tcic-plugin/\${params.type}?</pre>           |
|                                                                         |
| <pre>wx.navigateTo({</pre>                                              |
| url,                                                                    |
|                                                                         |
|                                                                         |

#### 参数说明:

| 参数 | 参数 |
|----|----|
|----|----|

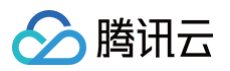

| classid | String | 课堂 id (即<br>RoomId )            | 通过 <mark>CreateRoom</mark> 接口创建返回获得<br>(RoomId) |
|---------|--------|---------------------------------|-------------------------------------------------|
| userid  | String | 用户 id                           | 通过 <mark>RegisterUser</mark> 接口获得<br>(UserId)   |
| token   | String | token                           | 通过 LoginUser 接口获得(Token)                        |
| type    | String | 课堂类型<br>(interactive  <br>live) | live 为公开直播课,不能互动,<br>interactive 为互动课堂          |

## 常见问题

## 插件体积较大,容易导致主包发布超出 2M 限制怎么解决?

接入方可以考虑在分包里使用插件,需要从分包的页面跳转进插件页。

- 关于"分包中引入插件,会导致分包中页面样式不生效"的问题,可参见 微信开放社区反馈。
   由于开发工具的问题,目前最优解决方案是:将分包样式写在 app.wxss 文件中,作为全局样式。
- 分包之后报【tcicPluginConfig.js is not defined】之类的错误。

请先确认导入路径、名称无误,如若不行,则将 tcicPluginConfig.js 文件复制一份到分包文件根目录下。

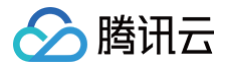

## Android

最近更新时间: 2025-06-10 18:12:12

## 开发环境要求

- Android studio 3.0+
- Android 6.0 (23) 及以上系统

## 前提条件

您已 注册腾讯云 账号,并完成 实名认证 。

## 操作步骤

## 步骤一: 创建新的应用

- 1. 登录 实时互动-教育版 控制台,进入左侧导航栏的概览,选择新建应用。
- 2. 若尚未创建应用,则默认进入"创建应用"界面,输入应用名称,例如 TestLCIC。

|   | 概览 实时互动-教育版技术服务交流 |                                                   |                   |                 | 帮助文档 C 产品 Demo 体验 C                                                                                                    |
|---|-------------------|---------------------------------------------------|-------------------|-----------------|----------------------------------------------------------------------------------------------------|
|   |                   |                                                   | 1. 获得高限定、高性的比的线上互 | <u>江动课堂服务</u> 。 |                                                                                                    |
|   | 用量统计<br>本月素计用量    | <b>Ⅲ</b> 月 2000 ○ ○ ○ ○ ○ ○ ○ ○ ○ ○ ○ ○ ○ ○ ○ ○ ○ | lið -             | ×               | 実时互动-教育版技术服务交流群           時間直接第户時間、快速解決产品使用的<br>調。           回答:           回答:           回答:           回答:           回答: |
| • |                   | 警元政策                                              |                   |                 |                                                                                                    |

若您已创建应用,可前往**应用管理中**,选择使用已有应用即可。

| 实时互动-教育版    | 应用管理 实时互动-教育版技术 | 服务交流群 🕐 |      |       |                     |                     |
|-------------|-----------------|---------|------|-------|---------------------|---------------------|
|             | 创建应用            |         |      |       |                     |                     |
| ③ 创建课堂 ☑ 用量 | 应用名称            | 应用id    | 套餐版本 | 服务状态① | 套鬢到期时间              | 应用创建时间 ‡            |
| □ 课堂信息      | 在线课堂            | ٩       | 试用版  | 正常    | 2025-07-11 00:00:00 | 2025-06-10 10:36:18 |
| ◆ 应用管理      | 共 1 条           |         |      |       |                     |                     |
|             |                 |         |      |       |                     |                     |

() 说明:

腾讯云

- 移动端需要购买旗舰版或企业尊享版后方可接入。若需创建商用应用,可根据业务需求在 购买页 创 建对应版本的应用。
- 应用名称只允许下划线、数字或中英文字符。

## 步骤二: 获取 SDKAppId 和密钥(SecretKey)

- 1. 进入应用管理 > 应用配置, 获取 SDKAppId 。
- 进入访问管理(CAM)控制台 获取密钥,若无密钥,需要在 API 密钥管理中进行新建,具体可参见 访问密钥管
   理。

| 基本信息                               |                                               |                                                                                           |                   |
|------------------------------------|-----------------------------------------------|-------------------------------------------------------------------------------------------|-------------------|
| 应用名称                               | 标准版测试应用 🖍                                     |                                                                                           |                   |
| 应用id (j)                           | 6                                             |                                                                                           |                   |
| 密钥                                 | 去查看(若无密钥,需要在API密钥管理中新建,否则就无法调用云 API 搜口)       |                                                                                           |                   |
| 创建时间                               | 2023-03-17 18:56:49                           |                                                                                           |                   |
| 应用介绍                               | 修改                                            |                                                                                           |                   |
| 服务状态                               | 正常                                            |                                                                                           |                   |
| 设置后付费                              |                                               |                                                                                           |                   |
|                                    | 已开启后付费,当订阅包的用量使用完后,超量部分会自动转为后付费进行结算,以此保证证     | 堂的进行                                                                                      |                   |
| 接入文档                               | 查看文档 <b>亿</b>                                 |                                                                                           |                   |
|                                    |                                               |                                                                                           |                   |
|                                    |                                               |                                                                                           |                   |
| 用量查看                               |                                               | 回调配量                                                                                      | 编辑                |
| 用量查看<br>音视频                        | 章有用量                                          | 回调配置<br>回调影销                                                                              | 線譜<br>查看 复制       |
| <b>用量查看</b><br>音视频<br>云端录制 ①       | 室看用量<br>查看用量                                  | 回调配置<br>回调密销<br><br>回调地址<br>https://consile.cloud.tencent.com//cic/app/config?appi        | 編祖<br>호취 또하<br>또하 |
| <b>用量查看</b><br>音视频<br>云端录制 ①<br>存储 | <u>호</u> 看用量<br><u>호</u> 有用量<br>호 <b>有</b> 用量 | <b>回调配置</b><br>回调思销<br><br>回调地址<br>https://console.cloud.tencent.com//cic/app/config?appl | 编辑<br>查看 复制<br>复制 |

## 步骤三:导入 SDK

#### gradle 工程 SDK 远程构建

LCIC SDK 已经发布到 mavenCentral 库,您可以通过配置 gradle 自动下载更新。

1. 应用模块的 build.gradle 中,在 dependencies 中添加 LCIC SDK 的依赖。

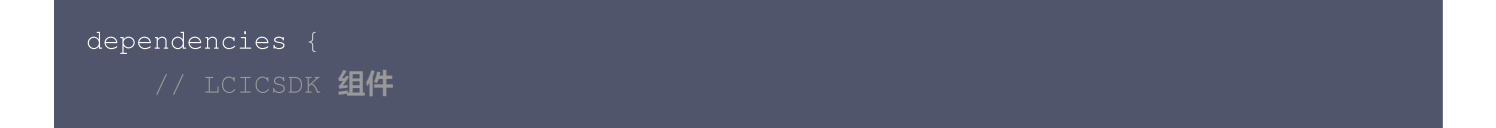

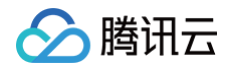

implementation 'com.tencent.edu:TCICSDK:1.8.12'
}

2. 在 defaultConfig 中,指定 App 使用的 CPU 架构。

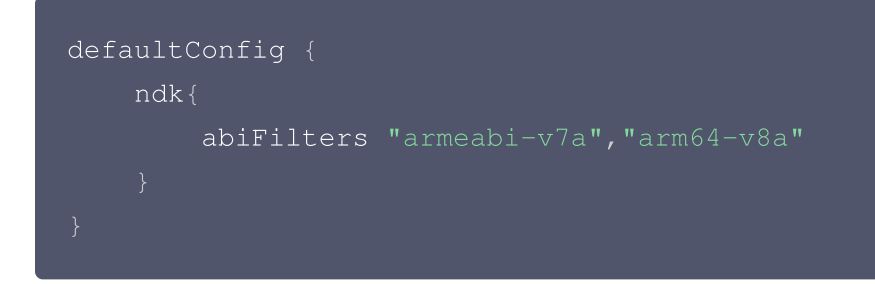

#### 🕛 说明:

目前 LCIC SDK 支持 armeabi-v7a 和 arm64-v8a,能够根据业务需求进行灵活配置。支持不同 架构时,包体大小可能会有所不同。

3. 在 compileOptions 中,使用 JDK 1.8 编译。

```
compileOptions {
   sourceCompatibility 1.8
   targetCompatibility 1.8
}
```

4. 单击 Sync Now, 自动下载 SDK 并集成到工程里。

#### 步骤四: 配置清单文件

在 AndroidManifest.xml 中配置 App 的权限, LCIC SDK 需要以下权限:

<uses-permission android:name="android.permission.RECORD\_AUDIO" />
<uses-permission android:name="android.permission.CAMERA" />
<uses-permission
android:name="android.permission.WRITE\_EXTERNAL\_STORAGE" />

#### <u>小 注意</u>:

当 minSdkVersion ≥ 23时,在 AndroidManifest.xml 中里面 application 添加 android:extractNativeLibs="true" 参数。

## 步骤五:设置混淆规则(可选)

如设置了混淆,需在 proguard-rules.pro 文件,将 LCIC SDK 相关类加入不混淆名单:

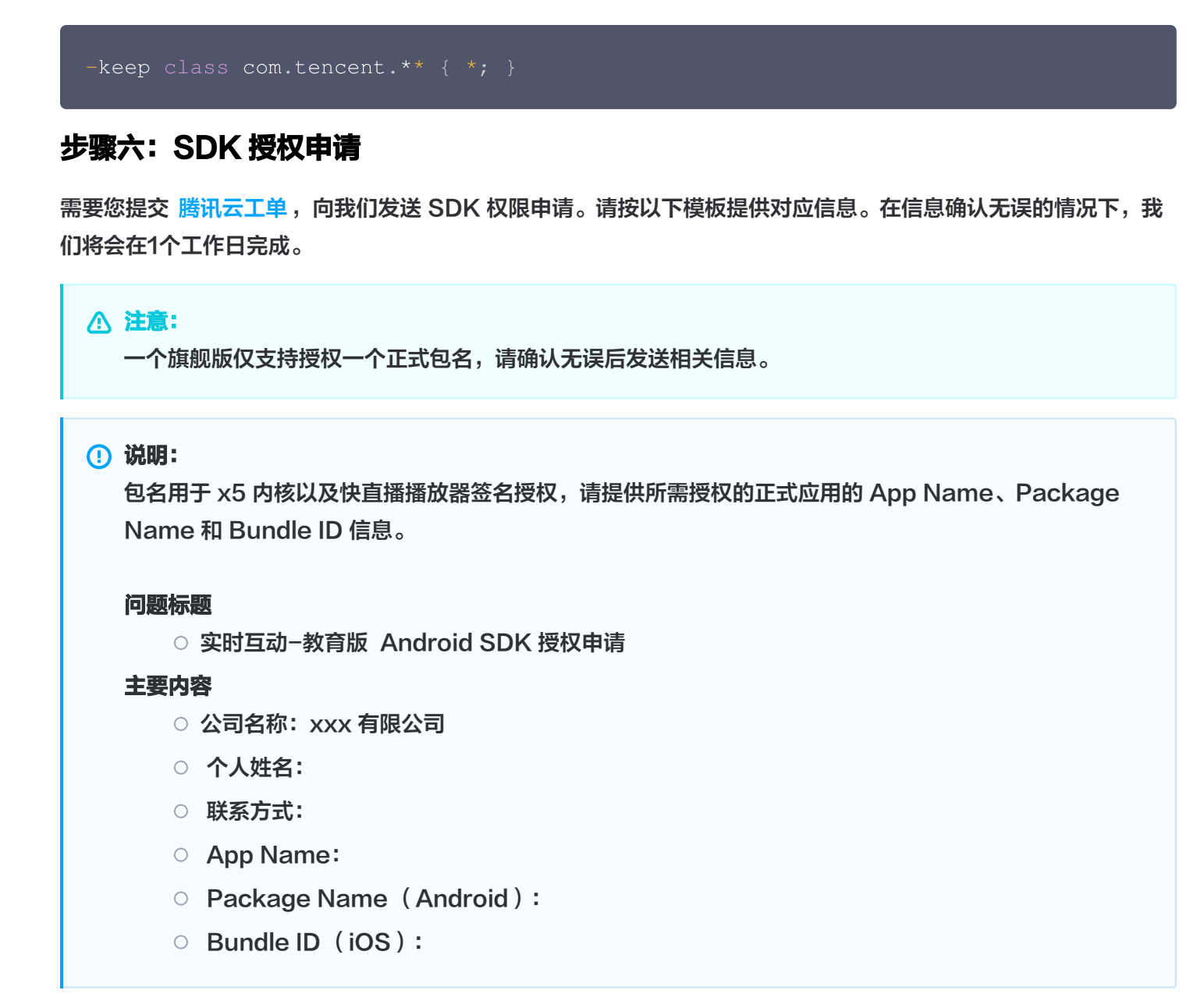

## 步骤七:初始化 X5 内核

X5 内核相对于系统 WebView,具有兼容性更好,速度更快等优势。Android 实时互动−教育版 SDK 的组件实 现依赖于 x5 内核的 WebView。现提供 x5 内核静态集成方式,能提升 x5 内核加载成功率且无需进程重启即可生 效。

1. 检查同意隐私政策协议。

#### ▲ 注意:

腾讯云

建议在同意隐私政策协议之后,再调用初始化 X5 内核的方法,以免上架应用市场时未经用户同意,存 在收集个人信息的行为。

 初始化 X5 内核。进入课堂前,必须先判断 X5 内核是否初始化完成。onViewInitFinished 方法已经回调, 初始化不需要重复调用,回调后可记录状态。

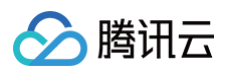

```
//初始化x5内核
TCICManager.getInstance().initX5Core(licenseKey, new
TBSSdkManageCallback() {
    @Override
    public void onCoreInitFinished() {
    }
    @Override
    public void onViewInitFinished(boolean isX5Core) {
        if (isX5Core) {
            //x5内核初始化完成,可以进课堂
        }
    }
});
```

```
▲ 注意:
```

- TCICManager.getInstance().initX5Core(licenseKey); 中的 licenseKey 参数需要通过 步骤六 发送邮件联系我们获取 X5 内核的 licenseKey。
- 如果出现x5初始化失败,可及时 联系我们。

#### 步骤八: 获取进入课堂所需参数

TCICClassConfig 参数解释

- 1. 通过 控制台 进入应用管理 > 应用配置,获取 SDKAppId ,即为学校编号(schoolld)信息。
- 2. 通过云 API 接口 CreateRoom 创建课堂,可以获取到课堂号(classid)信息。
- 3. 通过调用云 API 接口 RegisterUser 注册用户,可以获取到对应的用户 ID(userid)信息。
- 4. 通过云 API 接口 LoginUser 登录,可以获取到用户鉴权 token 信息。
- 5. scene、lng、camera、mic、speaker为非必要参数,如果不设置则使用的是默认值。

| 字段           | 类型     | 含义   | 备注                                               | 必填 |
|--------------|--------|------|--------------------------------------------------|----|
| school<br>Id | int    | 学校编号 | 通过控制台进入 <b>应用管理 &gt; 应用配置</b> ,获<br>取 SDKAppld 。 | 是  |
| classId      | long   | 课堂编号 | 通过 CreateRoom 接口创建返回 Roomld 获<br>取。              | 是  |
| userld       | string | 用户账号 | 通过 RegisterUser 接口获取。                            | 是  |

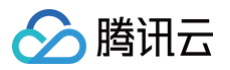

| token       | string | 后台鉴权参<br>数   | 通过 LoginUser 接口获取。                                                                                                    | 是 |
|-------------|--------|--------------|----------------------------------------------------------------------------------------------------|---|
| scene       | string | 场景名称         | 用于区分不同的定制布局,通过<br>SetAppCustomContent 接口配置。                                                                                                    | 否 |
| Ing         | string | 语言参数         | 当前支持中文(简体)、中文(繁体)、English、韩<br>语、日语、阿拉伯语、越南语。可拼接相应参数,展<br>示对应语种。参数:zh-CN、zh-TW、en-US、<br>ka、ja、ar、vi。<br>同时需要设置:<br>TCICWebViewManager.getInstance().setC<br>lassLanuage(this, env, lng); lng参数。<br>还支持西班牙语、法语、德语、泰语、马来语、印尼<br>语等多语种,可联系您的腾讯云商务经理或产品经理<br>来了解。 | 否 |
| camer<br>a  | int    | 初始化开启<br>摄像头 | 1为开启摄像头,0为关闭摄像头,默认 1。                                                                                                    | 否 |
| mic         | int    | 初始化开启<br>麦克风 | 1为开启麦克风,0为关闭麦克风,默认 1。                                                                                                    | 否 |
| speak<br>er | int    | 初始化开启<br>扬声器 | 1为开启扬声器,0为关闭扬声器,默认 1。                                                                                                    | 否 |

## 步骤九: 调起组件主页面

只需传递 4 个参数就可调起 LCIC 组件主页面,分别为学校编号、课堂编号、用户账号和 token。

```
① 说明:
schoolId 同 SDKAppld。
Intent intent = new Intent(getActivity(), TCICClassActivity.class);
intent.addFlags(Intent.FLAG_ACTIVITY_NEW_TASK | Intent.FLAG_ACTIVITY_SIN
GLE_TOP);
Bundle bundle = new Bundle();
TCICClassConfig initConfig = new TCICClassConfig.Builder()
.schoolId(schoolId)
.classId(classId)
.userId(userId)
.token(token)
.build();
```

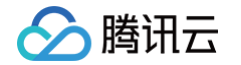

bundle.putParcelable(TCICConstants.KEY\_INIT\_CONFIG, initConfig); intent.putExtras(bundle); startActivity(intent);

如果您需要监听退出课堂通知,可以通过注册 TCICConstants.ON\_CLASS\_EXITED\_ACTION 的本地广播,参见如下代码:

## 其它文档

- 我们建议您在使用 LCICSDK 时,同时也接入腾讯 Bugly,帮助您快速发现并解决异常,同时掌握产品运营动态,及时跟进用户反馈。接入指南参见 腾讯 Bugly 官网。
- 参见开发 Demo。

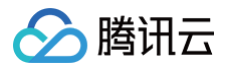

## iOS

最近更新时间: 2025-06-10 18:12:12

## 开发环境要求

Xcode 14

### 前提条件

您已 注册腾讯云 账号,并完成 实名认证 。

### 操作步骤

## 步骤一: 创建新的应用

- 1. 登录 实时互动-教育版 控制台,进入左侧导航栏的概览,选择新建应用。
- 2. 若尚未创建应用,则默认进入"创建应用"界面,输入应用名称,例如 TestLCIC。

| 三 🔗 腾机云 介摘 |                        |               |      |   |          |                |
|------------|------------------------|---------------|------|---|----------|----------------|
| 实时互动-教育版   | 概览 实时互动-教育版技术服务交       |               |      |   | 帮助文档     | ビ 产品 Demo 体验 ビ |
| 副 概览       |                        |               |      |   |          |                |
| ② 创建课堂     | 低成本,灵活动                | 可拓展的互动课堂服务    |      |   |          |                |
| 四 用量       |                        |               |      |   |          |                |
| □ 课堂信息     |                        |               |      |   |          |                |
| ◇ 应用管理     |                        |               |      |   |          |                |
|            |                        |               |      | _ |          |                |
|            | 用量统计                   | 立即开通应用        |      | × | 实时互动-教育版 | 反技术服务交         |
|            | 本月累计用量                 | 应用名称 ① 输入应用名称 |      | _ | 流群       |                |
|            | 音視频                    |               | A178 | _ |          |                |
|            | <b>O</b> <sub>分钟</sub> |               | 即建   |   |          |                |
|            | 近っつ工物和                 |               |      |   |          |                |
|            |                        | += h*         |      |   |          |                |
|            |                        | 1子1項          |      |   |          | <b>合</b><br>动态 |
|            |                        |               |      |   |          | <b>.</b>       |
|            |                        |               |      |   |          |                |
|            |                        |               |      |   |          |                |
|            |                        |               |      |   |          |                |
| •          |                        |               |      |   |          |                |

若您已创建应用,可前往**应用管理中**,选择使用已有应用即可。

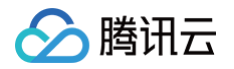

| 实时互动-教育版                   | 应用管理 实时互动-教育版   | 技术服务交流群 💬 |           |                 |                     |                     |
|----------------------------|-----------------|-----------|-----------|-----------------|---------------------|---------------------|
| ₩ 概览                       | 创建应用            |           |           |                 |                     |                     |
| ② 创建课堂 ☑ 用量                | 应用名称            | 应用id      | 套餐版本      | 服务状态①           | 套假到期时间              | 应用创建时间 ‡            |
| □ 课堂信息                     |                 |           | 対田販       | 工学              | 0005 07 11 00:00:00 | 2025 00 10 10/20/10 |
|                            | 仕戏课室            | <u>ل</u>  | NAME OF A | Шŵ              | 2025-07-11 00:00:00 | 2020-00-10 10-30-18 |
| ◇ 应用管理                     | <b>仕筑课室</b><br> | ų         |           | ш. <del>п</del> | 2025-07-11 00-00-00 | 2025-06-10 10-36-18 |
| <ul> <li>◆ 应用管理</li> </ul> | <b>仕3球室</b><br> | ų         |           | μm              | 2025-07-11 00-00-00 | 2020-00-10 10-30-18 |

- () 说明:
  - 移动端需要购买旗舰版或企业尊享版后,方可接入移动端。若需创建商用应用,可根据业务需求在 购买页 创建对应版本的应用。
  - 应用名称只允许下划线、数字或中英文字符。

## 步骤二: 获取 SDKAppId 和密钥(SecretKey)

- 1. 进入**应用管理 > 应用配置**,获取 SDKAppId 。
- 进入访问管理(CAM)控制台 获取密钥,若无密钥,需要在 API 密钥管理中进行新建,具体可参考 访问密钥管
   理。

| サナクロ                               |                                                                                  |                                                                                    |    |                |
|------------------------------------|----------------------------------------------------------------------------------|------------------------------------------------------------------------------------|----|----------------|
| <b>基</b> 本信息                       |                                                                                  |                                                                                    |    |                |
| 应用名称                               | 标准版测试应用 🖌                                                                        |                                                                                    |    |                |
| 应用id ③                             |                                                                                  |                                                                                    |    |                |
| 密钥                                 | 去查看(若无密钥,需要在API密钥管理中新建,否则就无法调用云 API 接口)                                          |                                                                                    |    |                |
| 创建时间                               | 2023-03-17 18:56:49                                                              |                                                                                    |    |                |
| 应用介绍                               | 修改                                                                               |                                                                                    |    |                |
| 服务状态                               | 正常                                                                               |                                                                                    |    |                |
| 设置后付费                              |                                                                                  |                                                                                    |    |                |
|                                    | 已开启后付费,当订阅包的用量使用完后,超量部分会自动转为后付费进行结算,以此保证调                                        | 堂的进行                                                                               |    |                |
| 接入文档                               |                                                                                  |                                                                                    |    |                |
| 100 00014                          | 查看文档 🖸                                                                           |                                                                                    |    |                |
|                                    | 童看文档 <b>记</b>                                                                    |                                                                                    |    |                |
| 用量查看                               | 查看文档 <b>亿</b>                                                                    | 回调配量                                                                               |    | 编辑             |
| <b>用量查看</b><br>音视频                 | 查看文格[2]<br>查看用量                                                                  | 回调配置<br>回调密销<br>                                                                   | 查看 | 编辑复制           |
| <b>用量查看</b><br>音視频<br>云端录制 ①       | 查看 <b>汉格</b> 亿<br>查看用量<br>查看用量                                                   | 回调配置<br>回调密钥<br><br>回消地址<br>https://consile.cloud.tencent.com//cic/app/config?appi | žő | 编辑<br>复制<br>复制 |
| <b>用量查看</b><br>音视频<br>云端录制 ①<br>存储 | <ul> <li>重有元量</li> <li>重有元量</li> <li>重有元量</li> <li>重有元量</li> <li>重有元量</li> </ul> | 回调配量<br>回调密钥<br><br>回调地址<br>https://console.cloud.tencent.com//cic/app/config?appl | ŝŝ | 编辑<br>复制<br>复制 |

## 步骤三:导入 SDK

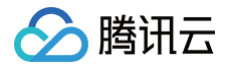

#### pod 集成 SDK

LCIC SDK 已经发布到 cocoapods 库,您可以通过配置 podfile 下载安装。

```
pod 'TCICSDK_Pro', '1.8.5.11'
pod 'TXLiteAVSDK_Professional', '12.1.16597
```

#### 步骤四:配置 App 权限

在主 App 的 info.plist 中配置 App 的权限, LCIC SDK 需要以下权限:

<key>NSCameraUsageDescription</key>

<key>NSMicrophoneUsageDescription</key>

<key>NSPhotoLibraryAddUsageDescription</key>

<key>NSPhotoLibraryUsageDescription</key>

#### 步骤五:环境参数设置

在启动课堂前可设置相关环境参数,如语言、域名等参数,设置如下:

// 设置课堂域名,默认域名为: class.qcloudclass.com // targetDomain 必须为腾讯提供域名 [TCICClassController setDomain:targetDomain]; // 设置H5端版本号,默认为: "latest"。一般情况不需要调 [TCICClassController setH5Version:targetVersion]; // 设置课堂语言类型,默认为中文: "zh" [TCICClassController setClassLanuage:[msgDic objectForKey:@"lng"]]; // 预加载逻辑需要放在最后,前面的调用都会清除预加载内容 [TCICClassController preloadClass];

#### 步骤六: 获取进入课堂所需参数

1. 通过 控制台 进入 应用管理 > 应用配置, 获取 SDKAppId , 即为学校编号(schoolld)信息。

- 2. 通过云 API 接口 CreateRoom 创建课堂,可以获取到课堂号(classid)信息。
- 3. 通过调用云 API 接口 RegisterUser 注册用户,可以获取到对应的用户 ID(userid)信息。
- 4. 通过云 API 接口 LoginUser 登录,可以获取到用户鉴权 token 信息。
- 5. scene、lng、camera、mic、speaker为非必要参数,如果不设置则使用的是默认值。

| 字段           | 类型  | 含义   | 备注                                               | 必填 |
|--------------|-----|------|--------------------------------------------------|----|
| schooll<br>d | int | 学校编号 | 通过控制台进入 <b>应用管理 &gt; 应用配置</b> ,获<br>取 SDKAppld 。 | 是  |

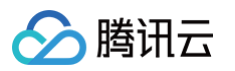

| classId     | long   | 课堂编号         | 通过 CreateRoom 接口创建返回 Roomld 获<br>取。                                                                                                    | 是 |
|-------------|--------|--------------|----------------------------------------------------------------------------------------------------|---|
| userld      | string | 用户账号         | 通过 RegisterUser 接口获取。                                                                                                    | 是 |
| token       | string | 后台鉴权参数       | 通过 LoginUser 接口获取。                                                                                                    | 是 |
| scene       | string | 场景名称         | 用于区分不同的定制布局,通过<br><mark>SetAppCustomContent</mark> 接口配置<br>[roomConfig setValue:@"scene_name"<br>forKey:@"scene"];                                                                                                    | 否 |
| Ing         | string | 语言参数         | 当前支持中文(简体)、中文(繁体)、English、<br>韩语、日语、阿拉伯语、越南语。可拼接相应参<br>数,展示对应语种。参数:zh-CN、zh-TW、<br>en-US、ka、ja、ar、vi。可通过此接口设置<br>[roomConfig setValue:@"en"<br>forKey:@"language"]。<br>还支持西班牙语、法语、德语、泰语、马来语、<br>印尼语等多语种,可联系您的腾讯云商务经理或<br>产品经理来了解。 | 否 |
| camer<br>a  | int    | 初始化开启摄<br>像头 | 1为开启摄像头,0为关闭摄像头,可通过<br>roomConfig.jsParams 设置。                                                                                                    | 否 |
| mic         | int    | 初始化开启麦<br>克风 | 1为开启麦克风,0为关闭麦克风,可通过<br>roomConfig.jsParams 设置。                                                                                                    | 否 |
| speak<br>er | int    | 初始化开启扬<br>声器 | 1为开启扬声器,0为关闭扬声器,可通过<br>roomConfig.jsParams 设置。                                                                                                    | 否 |

#### 步骤七:调起组件主页面

只需传递 4 个参数就可调起 LCIC 组件主页面,分别为学校编号、课堂编号、用户账号和 token。

```
TCICClassConfig *roomConfig = [[TCICClassConfig alloc] init];
roomConfig.schoolId = 123456;
roomConfig.userId = "test";
roomConfig.token = "test_token";
roomConfig.classId = 654321;
[roomConfig setValue:@"en" forKey:@"language"]; //语言设置,可选
[roomConfig setValue:@"scene_name" forKey:@"scene"]; //可根据场景配置不同的
定制,可选
[roomConfig setValue:@(0) forKey:@"preferPortrait"]; //默认横屏,可选(0 是
横屏,1是竖屏)
```

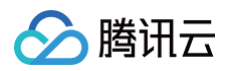

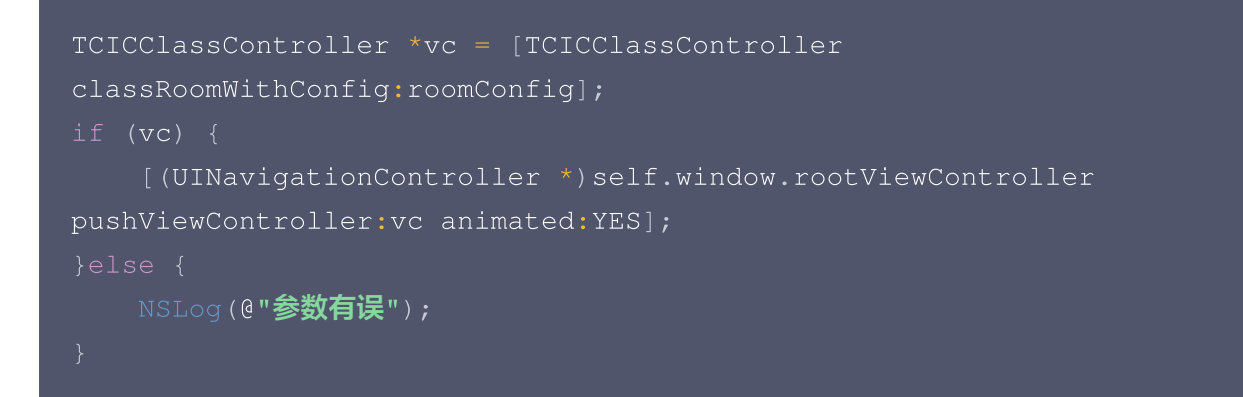

如果您需要监听退出课堂通知,可以通过注册 TCICExitClassRoomCompleteNotify 的本地广播,参见如下代 码:

## 步骤八: SDK 授权申请

需要您提交 腾讯云工单,向我们发送 SDK 权限申请。请按以下模板提供对应信息。在信息确认无误的情况下,我 们将会在1个工作日完成。

#### △ 注意:

一个旗舰版仅支持授权一个正式包名,请确认无误后发送相关信息。

#### () 说明:

包名用于快直播播放器签名授权,请提供所需授权的正式应用的 App Name、Package Name 和 Bundle ID 信息。

#### 标题

○ 实时互动-教育版 iOS SDK 授权申请

#### 内容

- 公司名称: xxx 有限公司
- 个人姓名:
- 联系方式:
- App Name:
- Package Name (Android):

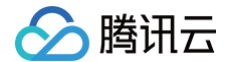

○ Bundle ID (iOS):

## 高级功能

#### 移动端屏幕分享

- 1. 创建 App Group,参见 TRTC 官网文档 > 步骤 1: 创建 App Group。
- 2. 创建 Broadcast Upload Extension ,参见 TRTC 官网文档 > 步骤 2: 创建 Broadcast Upload Extension。
- 3. 为新创建的 Target , 依赖依赖 TCICSDK\_ReplayKit , 如下, 之后重新 pod install 即可。

target '新target名' do # Comment the next line if you don't want to use dynamic frameworks # use\_frameworks! pod 'TCICSDK\_Pro\_ReplayKit' end

4. 添加下列代码复制到 SampleHandler.m 中,将 APPGROUP 改为第1步创建的 App Group 。

```
#import "SampleHandler.h"
#import <TXLiteAVSDK_ReplayKitExt/TXLiteAVSDK_ReplayKitExt.h>
#import <TCICScreenKit/TCICScreenKit.h>
// 注意: 此处的 APPGROUP 需要改成上文中的创建的 App Group Identifier。
#define APPGROUP ""

@interface SampleHandler() <TXReplayKitExtDelegate>
@end
@implementation SampleHandler
- (void)broadcastStartedWithSetupInfo:(NSDictionary<NSString
*,NSObject *> *)setupInfo {
    [[TXReplayKitExt sharedInstance] setupWithAppGroup:APPGROUP
delegate:self];
    [[TCICScreenKit sharedScreenKit] onScreenKitStarted];
}
- (void)broadcastPaused {
    // User has requested to pause the broadcast. Samples will stop
being delivered.
    [[TCICScreenKit sharedScreenKit] onScreenKitPaused];
}
- (void)broadcastResumed {
```

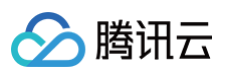

```
[[TXReplayKitExt sharedInstance] finishBroadcast];
- (void)broadcastFinished:(TXReplayKitExt *)broadcast reason:
(TXReplayKitExtReason) reason
   switch (reason) {
        case TXReplayKitExtReasonRequestedByMain:
            tip = @"屏幕共享已结束";
        case TXReplayKitExtReasonDisconnected:
            tip = @"应用断开";
       case TXReplayKitExtReasonVersionMismatch:
            tip = @"集成错误(SDK 版本号不相符合)";
   NSError *error = [NSError
errorWithDomain:NSStringFromClass(self.class) code:0 userInfo: []
       NSLocalizedFailureReasonErrorKey:tip
- (void)processSampleBuffer:(CMSampleBufferRef)sampleBuffer withType:
   (RPSampleBufferType) sampleBufferType {
   switch (sampleBufferType) {
        case RPSampleBufferTypeVideo:
            [[TXReplayKitExt sharedInstance]
sendVideoSampleBuffer:sampleBuffer];
       case RPSampleBufferTypeAudioApp:
       case RPSampleBufferTypeAudioMic:
```

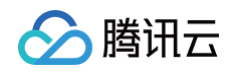

| break;   |  |  |
|----------|--|--|
| default: |  |  |
| break;   |  |  |
| }        |  |  |
| }        |  |  |
| @end     |  |  |

5. 对接主 App 端的接收逻辑:目前主 App 中的使用 TCICSDK,已支持系统屏幕分享相关逻辑,只需要业务方 配置好 App Group 即可,且在进入课堂前,设置 AppGroup 即可。

| ① 说明:<br>schoolId 同 SDKAppId。                                                                                                    |
|----------------------------------------------------------------------------------------------------|
|                                                                                                    |
| <pre>TCICClassConfig *roomConfig = [[TCICClassConfig alloc] init];<br/>roomConfig.userId = "test";<br/>roomConfig.token = "test_token";<br/>roomConfig.classId = 123454;<br/>roomConfig.schoolId = xxxxx;</pre> |
| // <b>通过</b> KVC <b>方式设置</b> AppGroup<br>[roomConfig setValue:@"group.com.xx.xxxx" forKey:@"appGroup"];                                                                                                    |

#### 注意事项

- TCICSDK 中已支持屏幕分享的触发按钮,具体可参见 TRTC 官网文档 > 步骤 4:增加屏幕分享的触发按钮 (可选),但该功能有限制条件。
  - 1.1 屏幕分享的触发按钮只支持 iOS12 以上,同时需要创建的工程,不依赖 Scene 生命周期,如果代码中已 支持 Scenedelegate,可参见 Xcode 11 删除 Scenedelegate,进行移除。以 Demo 为例,弹出效 果如下,单击开始直播即可。

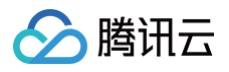

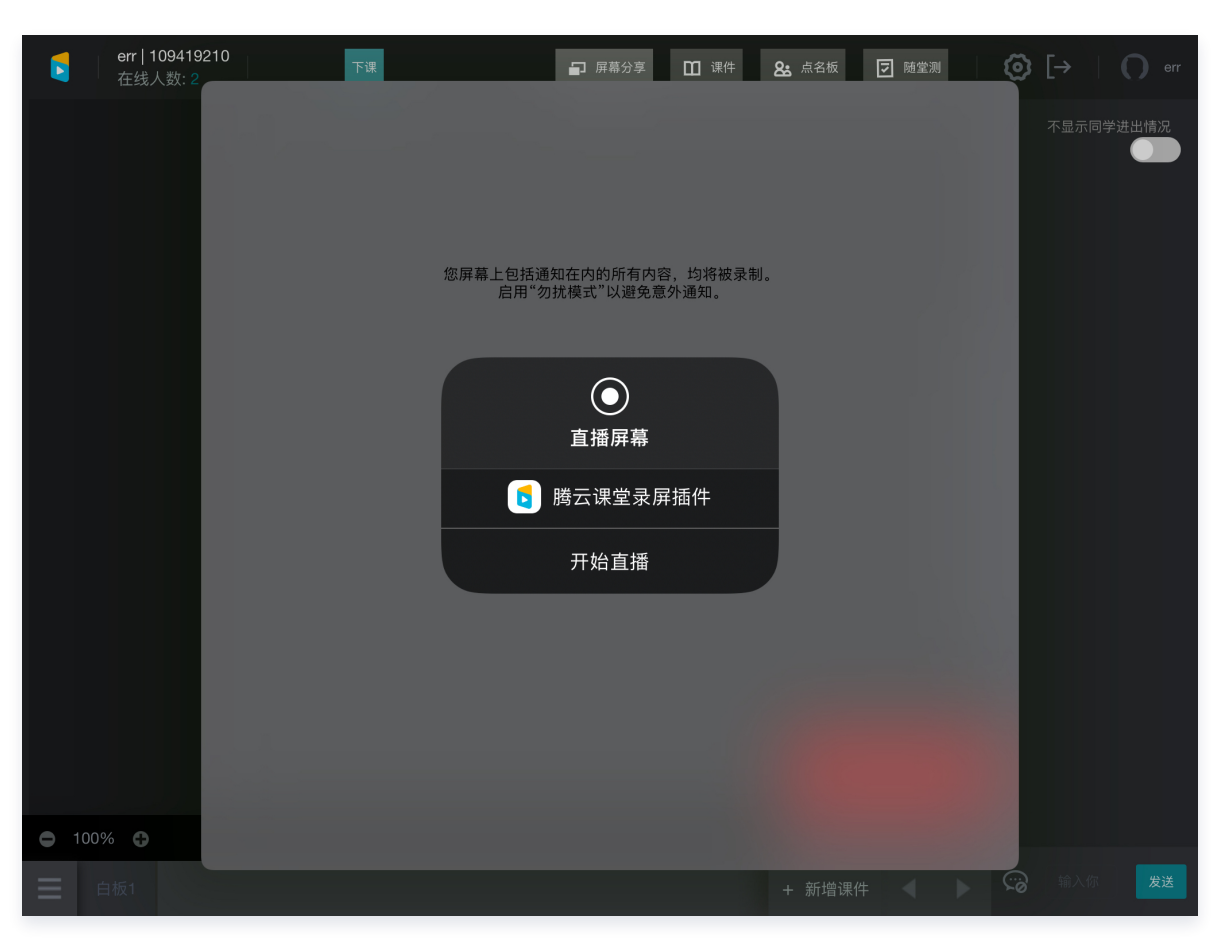

1.2 对于 iOS11 的机型,需要业务侧引导用户从远程控制中长按录屏进行触发,并选择业务自创建的 Broadcast Upload Extension 进行触发,下图以腾讯会议为例:

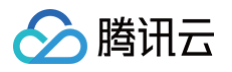

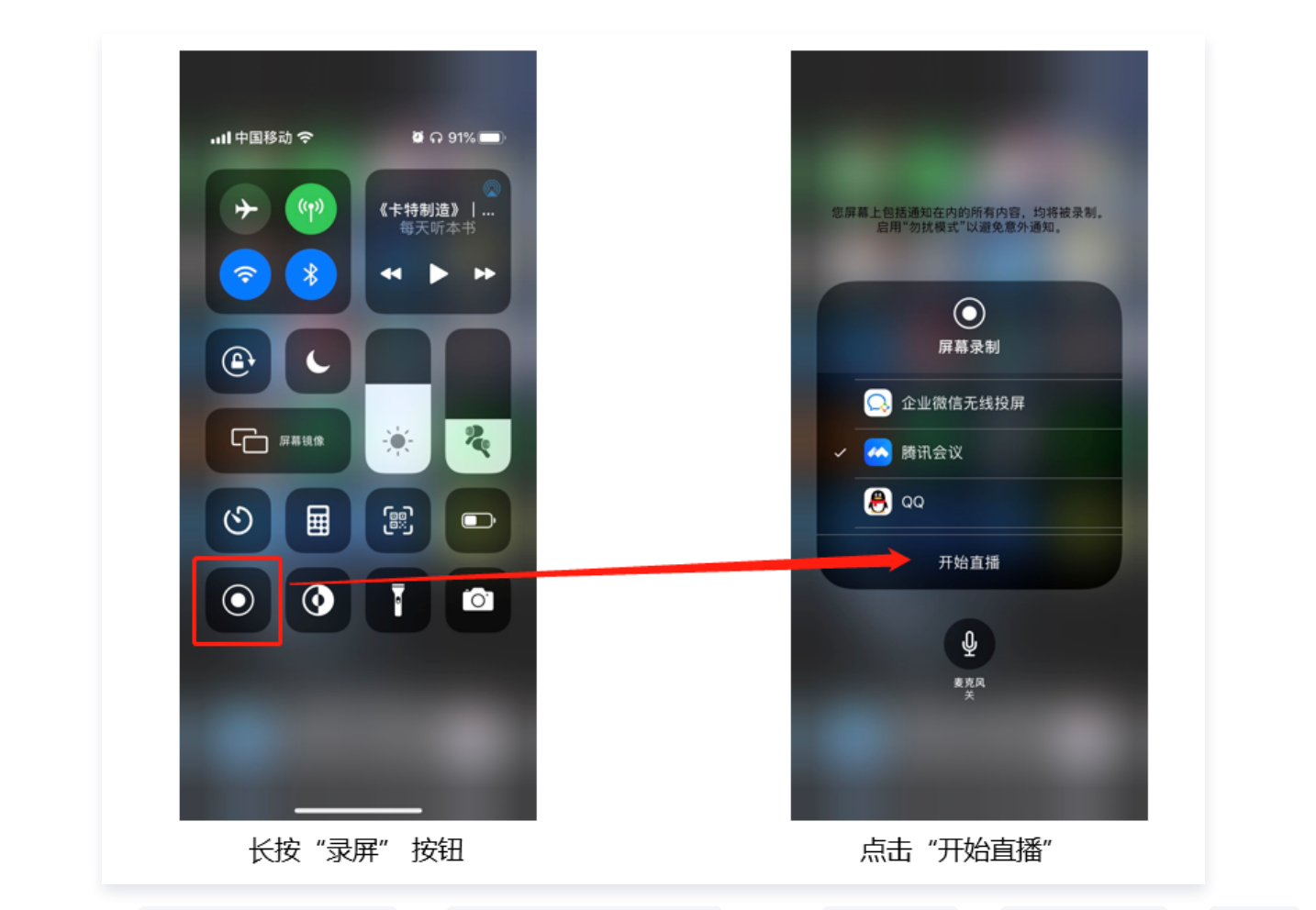

- 2. 创建的 Upload Extension 的 Deployment target 配置在 iOS 11.0 (Replay Kit 于 iOS11 才开始支持),调试时真机也尽量在 iOS11 之后。
- 3. 主 App 要支持系统级屏幕分享,需要添加 Background Modes 。

| / 🕗 Backgr | ind Modes                                      |  |
|------------|------------------------------------------------|--|
|            | Modes 🗹 Audio, AirPlay, and Picture in Picture |  |
|            | Location updates                               |  |
|            | Voice over IP                                  |  |
|            | External accessory communication               |  |
|            | Uses Bluetooth LE accessories                  |  |
|            | Acts as a Bluetooth LE accessory               |  |
|            | Background fetch                               |  |
|            | Remote notifications                           |  |
|            | Background processing                          |  |

## 其它文档

- 我们建议您在使用 LCICSDK 时,同时也接入腾讯 Bugly,帮助您快速发现并解决异常,同时掌握产品运营动态,及时跟进用户反馈。接入指南参见 腾讯 Bugly 官网。
- 参见开发 Demo。

## Windows 和 macOS

最近更新时间: 2025-06-10 18:12:12

为提供跨平台的桌面应用程序,Windows 和 macOS 端使用了 Electron 的方案进行开发,本文主要介绍如何快 速将腾讯云 LCIC Electron SDK 集成到您的项目中。

## 前提条件

腾讯云

您已经 注册腾讯云 账号,并完成 实名认证。

### 操作步骤

#### 步骤一: 创建新的应用

- 1. 登录 实时互动-教育版控制台,进入左侧导航栏的概览,选择新建应用。
- 2. 若尚未创建应用,则默认进入"创建应用"界面,输入应用名称,例如 TestLCIC。

| 三 🕹 腾凱云 🏫 🏾                                                                            |                                                       |                                               |                   |        |         |                                                                                                    |
|----------------------------------------------------------------------------------------|-------------------------------------------------------|-----------------------------------------------|-------------------|--------|---------|----------------------------------------------------------------------------------------------------|
| 实时互动-教育版                                                                               | 概览 实时互动-教育版技术服务交流                                     |                                               |                   |        |         | 帮助文档 ビ 产品 Demo 体验 ビ                                                                                            |
| <ul> <li>器 振道</li> <li>③ 创建课堂</li> <li>四 用量</li> <li>□ 课堂信息</li> <li>◇ 应用管理</li> </ul> | 低成本,灵活可<br>低代码开发,企业仅属15分钟即可读<br>创建课程 新建应用             | <b>拓展的互动课堂服务</b><br>建上线全平台自由品牌互动课堂,轻松实现复杂应用逻辑 | 1. 获得高稳定、高性价比约线上五 | 动调整服务。 |         |                                                                                                    |
|                                                                                        | 用量统计<br>本月累计用量<br>音視頻<br>〇 分钟<br>近30天趋势<br>音視頻 云端录制 ィ | 立即开通应用<br>应用名称 ①   输入应用名称<br>7M               | 95 <b>8</b>       | x      | ●着全部(0) | に対互动-教育版技术服务交<br>流群<br>調査達著户経理、快速解決产品使用向<br>し<br>の<br>の<br>の<br>の<br>の<br>の<br>の<br>の<br>の<br>の<br>の<br>の<br>の |
| ¢                                                                                      |                                                       | 暂无数据                                          |                   |        |         |                                                                                                    |

若您已创建应用,可前往应用管理中,选择使用已有应用即可。

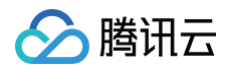

| 实时互动-教育版 | 应用管理 实时互动-教育版技术服务交流群 <sup>●</sup> |      |      |       |                     |                     |  |  |
|----------|-----------------------------------|------|------|-------|---------------------|---------------------|--|--|
| ₽₽ 概览    | 创建应用                              |      |      |       |                     |                     |  |  |
| ③ 创建课堂   |                                   |      |      |       |                     |                     |  |  |
| 🖂 用量     | 应用名称                              | 应用id | 套餐版本 | 服务状态① | 套餐到期时间              | 应用创建时间 ‡            |  |  |
| □ 课堂信息   | 在线课堂                              | ą    | 试用版  | 正常    | 2025-07-11 00:00:00 | 2025-06-10 10:36:18 |  |  |
| ◆ 应用管理   |                                   |      |      |       |                     |                     |  |  |
|          | * 1 *                             |      |      |       |                     |                     |  |  |
|          |                                   |      |      |       |                     |                     |  |  |
|          |                                   |      |      |       |                     |                     |  |  |

- () 说明:
  - 每个账号可免费领用一个试用版应用,若需创建商用应用,可根据业务需求在 购买页 创建对应版本 的应用。
  - 应用名称只允许下划线、数字或中英文字符。

## 步骤二: 获取 SDKAppId 和密钥(SecretKey)

- 1. 进入**应用管理 > 应用配置**,获取 SDKAppld。
- 进入访问管理(CAM)控制台 获取密钥,若无密钥,需要在 API 密钥管理中进行新建,具体可参见 访问密钥管 理。

| 场景配置                             |                                                      |                                                                                 |                    |
|----------------------------------|------------------------------------------------------|---------------------------------------------------------------------------------|--------------------|
|                                  |                                                      |                                                                                 |                    |
| 基本信息                             |                                                      |                                                                                 |                    |
| 应用名称                             | 标准版测试应用 🖌                                            |                                                                                 |                    |
| 应用id ③                           | 35. 10                                               |                                                                                 |                    |
| 密钥                               | 去查看(若无密钥,需要在API密钥管理中新建,否则就无法调用云 API 接口)              |                                                                                 |                    |
| 创建时间                             | 2023-03-17 18:56:49                                  |                                                                                 |                    |
| 应用介绍                             | 修改                                                   |                                                                                 |                    |
| 服务状态                             | 正常                                                   |                                                                                 |                    |
| 设置后付费                            |                                                      |                                                                                 |                    |
|                                  | 已开启后付费,当订碗包的用量使用完后,超量部分会自动转为后付费进行结算,以此保证             | 正课堂的进行                                                                          |                    |
| 接入文档                             | 责看文档 <b>亿</b>                                        |                                                                                 |                    |
| 用量音看                             |                                                      | 同選配書                                                                            | 14238              |
|                                  |                                                      |                                                                                 |                    |
|                                  |                                                      |                                                                                 |                    |
| 音视频                              | 查看用量                                                 | 回调密钥                                                                            | 查看 复制              |
| 音视频<br>云端录制 ①                    | <b>查看用量</b><br>查看用量                                  | 回调密钥<br><br>回调地址                                                                | 查看 复制              |
| 音视频<br>云端录制 ①                    | <b>立</b> 弯用量<br>变看用量                                 | 回调密钥<br>*****<br>回调地址<br>https://console.cloud.tancent.com/lcic/app/config?appl | 查看 复制<br>复制        |
| 音视频<br>云端录制 ①<br>存储              | 空看用量<br>空看用量<br>空看用量                                 | 回调密钥<br><br>回调地址<br>https://console.cloud.tencent.com/lcic/app/config?appl      | 虚指 知利<br>复利        |
| 音祝類<br>云端录制 ①<br>存储              | <ul> <li>五名用量</li> <li>查名用量</li> </ul>               | 回调密钥<br>*****<br>回调地址<br>https://console.cloud.tancent.com/tici/app/config?appl | <b>投稿 股利</b><br>发制 |
| 音初频<br>二提录制 ①<br>存储<br><b>标签</b> | <ul> <li>五百用量</li> <li>查有用量</li> <li>查有用量</li> </ul> | 回调密钥<br>*****<br>回调地址<br>https://console.cloud.tencent.com/ticl/app/config?appl | <b>立有 发刊</b><br>发刊 |

### 步骤三: 获取进入课堂所需参数

- 1. 通过调用云 API 接口 RegisterUser 注册用户,可以获取到对应的用户 ID( userid )信息。
- 2. 通过云 API 接口 LoginUser 登录,可以获取到用户鉴权 token 信息。

## 🔗 腾讯云

- 3. 通过云 API 接口 CreateRoom 创建课堂,可以获取到课堂号( classid )信息。
- 4. 选择需要集成的 课堂版本,一般业务侧集成最新版本即可。
- 5. 其中 scene 、 debugjs 、 debugcss 为非必填参数,在需要自定义 UI 时才需设置,具体可参考 自定义 UI 集成。其中 debugjs 和 debugcss 只用于自定义布局、组件时的调试,且只支持通过 localhost 或 127.0.0.1 的地址进行访问,在发布阶段请勿使用此参数。
- 6. lng 、 location 、 layout 也是非必填参数,业务侧可自行判断是否需要传入,不传则使用默认值,其中 layout 参数只有在教室布局为视频+文档布局( videodoc )时才生效。

| 字段           | 类型         | 含义                 | 备注                                                                                                    | 必填 |
|--------------|------------|--------------------|----------------------------------------------------------------------------------------------------|----|
| useri<br>d   | strin<br>g | 用户名                | 通过 RegisterUser 接口获取                                                                                                    | 是  |
| classi<br>d  | strin<br>g | 课堂 ID              | 通过 CreateRoom 接口创建返回获取                                                                                                    | 是  |
| token        | strin<br>g | 后台鉴权参数             | 通过 LoginUser 接口获取                                                                                                    | 是  |
| versi<br>on  | strin<br>g | 课堂版本号              | (从 tcic-electron-sdk v1.9.0版本起将<br>正式废弃此参数)通过发布日志选择对应版本                                                                                                    | 否  |
| scen<br>e    | strin<br>g | 场景名称               | 区分不同的定制布局,通过<br>SetAppCustomContent 接口配置                                                                                                    | 否  |
| role         | strin<br>g | 进入课堂角色,默<br>认空     | 可选参数 supervisor(巡课/内容审查)只有<br>已注册应用内巡课用户才有权限                                                                                                    | 否  |
| debu<br>gjs  | strin<br>g | 自定义 UI 的 JS 链<br>接 | 通过自定义 UI 集成方式获取                                                                                                    | 否  |
| debu<br>gcss | strin<br>g | 自定义 UI 的 CSS<br>链接 | 通过自定义 UI 集成方式获取                                                                                                    | 否  |
| Ing          | strin<br>g | 语言参数,默认<br>zh-CN   | 当前支持中文(简体)、中文(繁体)、<br>English、韩语、日语、阿拉伯语、越南语。<br>可拼接相应参数,展示对应语种。参数:zh-<br>CN、zh-TW、en-US、ka、ja、ar、<br>vi。<br>还支持西班牙语、法语、德语、泰语、马来<br>语、印尼语等多语种,可联系您的腾讯云商务<br>经理或产品经理来了解。 | 否  |
| locati       | bool       | 是否上报经纬度位           | 默认 false 不上报                                                                                                    | 否  |

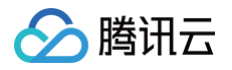

| on         | ean        | 置信息  |                                                                         |   |
|------------|------------|------|-------------------------------------------------------------------------|---|
| layou<br>t | strin<br>g | 页面布局 | 默认顶部布局(top),当前支持双排布局<br>(double)、右侧布局(right)、左侧布局<br>(left)、三分布局(three) | 否 |

#### 步骤四:进入课堂

针对不同业务场景需要,我们提供了以下两种接入集成方式。

#### 方式一: URL 拼接

通过浏览器呼起客户端的能力。客户端分为腾讯云提供的 LCIC-Demo 客户端和自定义客户端。区别在于客户端图 标、名称、初始页面不一样。

#### 使用浏览器直接呼起客户端

- 1. 下载客户端并安装。
  - Windows 64位
  - Windows 32位
  - macOS
- 2. 通过链接唤起客户端,当用户在浏览器中访问或跳转到 URL

tcic://class.qcloudclass.com/latest/class.html?
classid=\${classId}&userid=\${userId}&token=\${token}

上时,浏览器会请求打开 LCIC-Demo 客户端。

#### 中转页呼起方式(推荐)

通过简单快速集成我们的 LCIC Electron SDK,业务侧实现跳转中转页,识别成功就直接跳转,失败则优先下载 客户端。如果用户取消或者不下载,再通过跳转打开 web 版本的上课页面。

#### 具体流程:

在进入课堂时需先跳转至一个中转页,在中转页内处理用户跳转逻辑。获取上课参数拼接到此 URL

tcic://class.qcloudclass.com/latest/class.html?

classid=\${classId}&userid=\${userId}&token=\${token}

上,即可唤起客户端应用。

流程可参见下图:

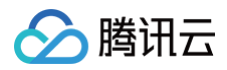

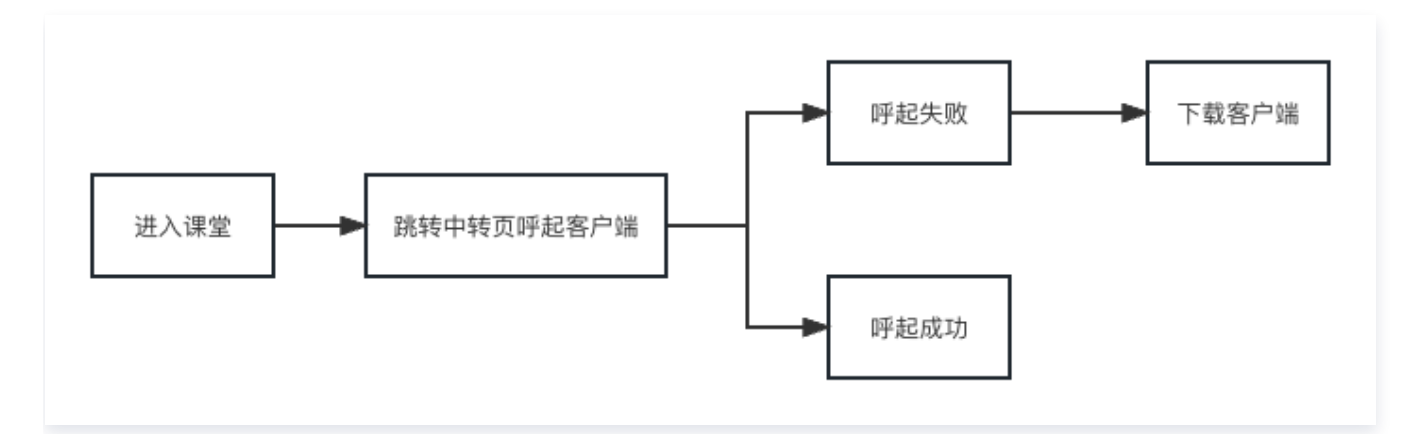

下载 ElectronProtocolCheck.js 引入自己的项目中。中转页中的示例代码如下:

```
// ElectronProtocolCheck 文件代码见github示例
 // 需要进入课堂的id
 const classId = 368507569;
 // 当前进入课堂用户的id
 const userId = "JIUzI1NiIsIn123456";
 // token 需要动态从后台接口获取,防止登录态过期失效
 const url = `tcic://class.qcloudclass.com/latest/class.html?
classid=${classId}&userid=${userId}&token=${token}`;
 console.log(`callClient->start: ${url}`);
 // 唤起客户端
   url,
    // 呼起成功
     // 没有呼起来, 建议此处实现提示下载的弹窗
     // 如果用户点击下载 --> 换弹窗口信息,打开客户端。
     // 如果用户取消下载或关闭弹窗。在让用户尝试体验web/H5 版本的课堂
     // 也可以加上超时弹窗 一般 2500ms 内用户没有做出点击操作,可以出现模态点击框
```

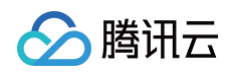

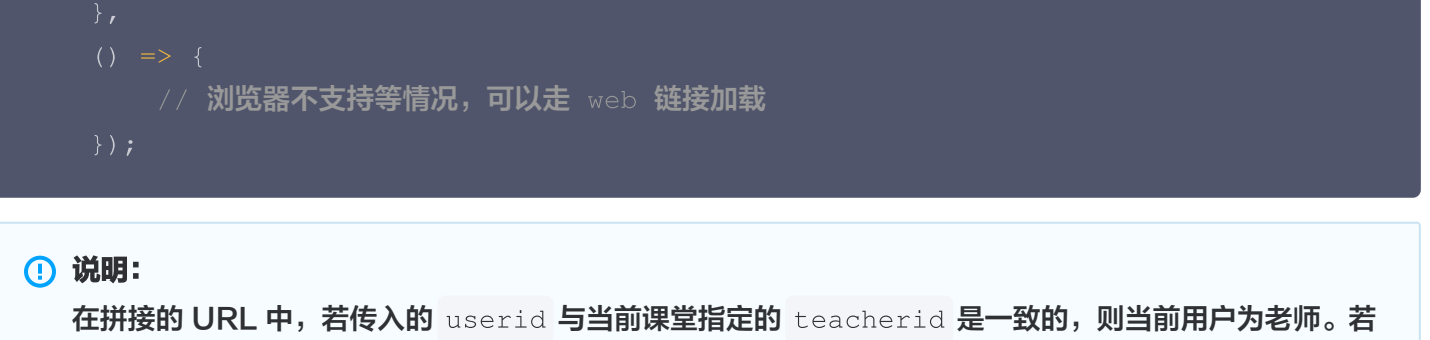

与当前课堂的助教 ID( assistantid )一致,则为助教,否则为学生。

#### 方式二: SDK 集成

1. 由于部分依赖库的原因,请确保您使用以下基础库版本。

| 开发框架     | 版本      |
|----------|---------|
| Electron | 19.1.9  |
| Node     | 16.14.2 |

2. 在您的项目中使用 npm 命令安装 SDK 包。

npm install tcic-electron-sdk@latest

#### () 说明:

TCIC Electron SDK 最新版可在 tcic-electron-sdk 中查看

3. 在项目脚本里引入模块后,调用初始化接口并传入之前获取的参数调起课中页面。

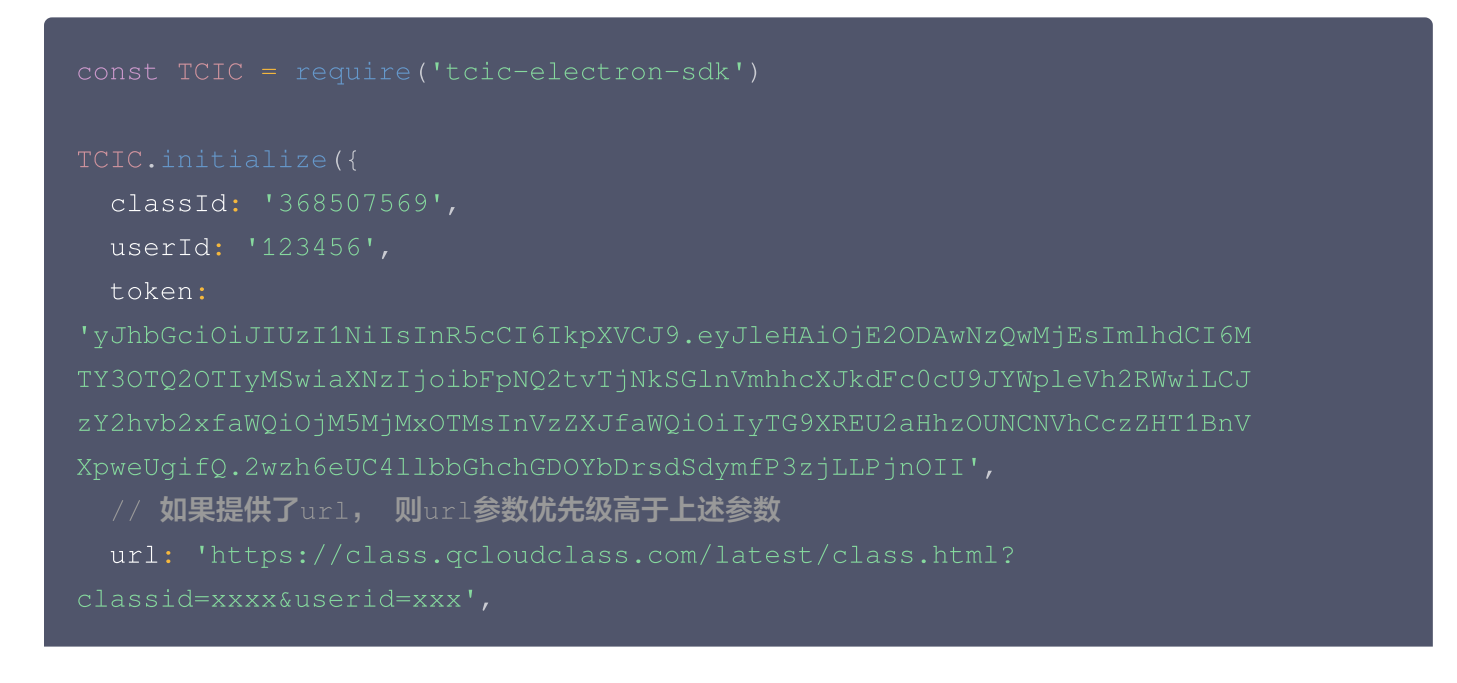

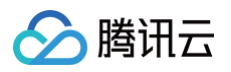

| // 可选,拉起课堂窗口时的回调                       |
|----------------------------------------|
|                                        |
|                                        |
| // 可选,所有窗口都被关闭时的回调                     |
|                                        |
| sign: string, // <b>可选,客户业务使用用户</b> 签名 |
| cid: string, // <b>可选,客户业务使用用户</b> id  |
| uid: string, // <b>可选,客户业务使用用户</b> id  |
|                                        |
|                                        |

## 高级功能

## 流水线打包接入

若您希望生成的客户端拥有自己的品牌 logo 和应用名的同时,能快速集成现有业务系统,可以通过使用我们提供的 流水线打包方式进行集成。

具体流程参见下图:

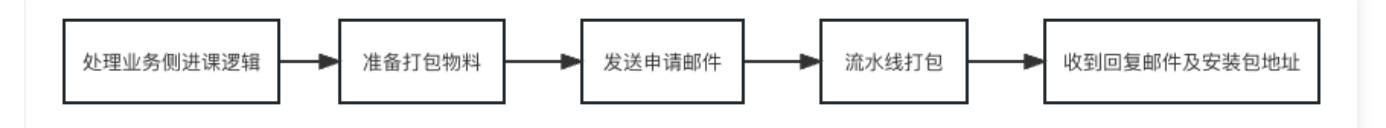

- 1. 处理业务逻辑
  - 在打包后,业务侧可通过 window 全局变量上的 joinClass 方法进入课堂,若之前业务侧已通过 URL 或 SDK 集成方式实现进课逻辑,可参考以下示例进行兼容。

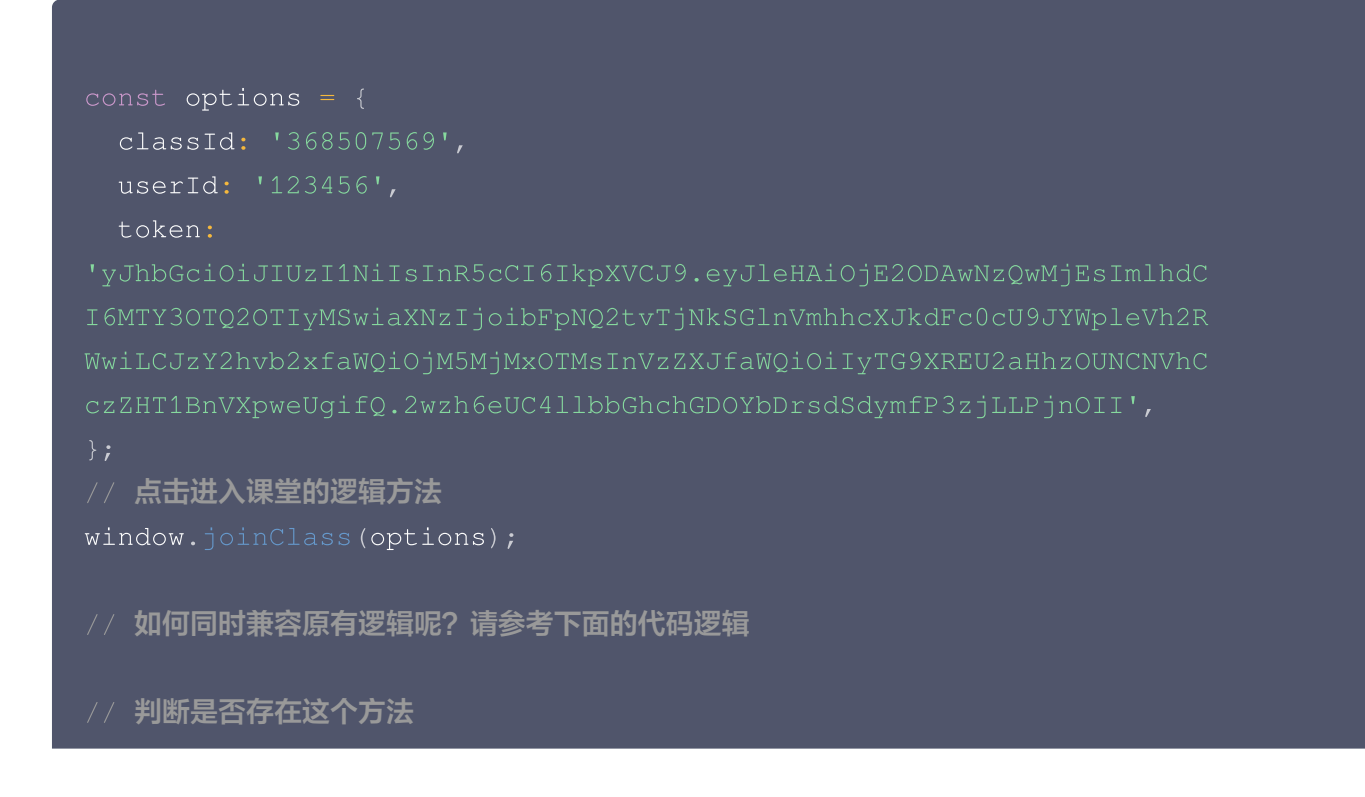

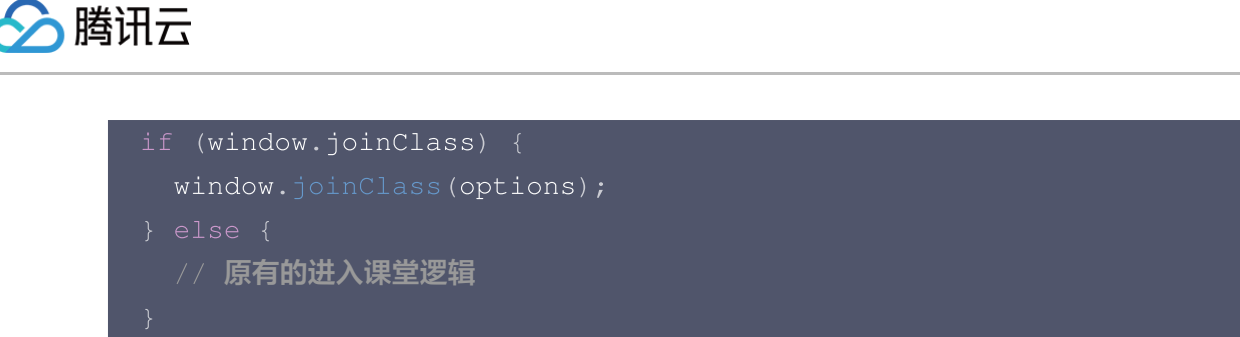

○ 业务侧需通过 window 全局变量上的 closeWin 关闭当前的客户端。

window.closeWin();

2. 准备对应的物料清单,具体如下所示:

| 字段      | 含义                                    | 必填 |
|---------|---------------------------------------|----|
| AppName | App 名称,如XX课堂                          | 是  |
| Logo    | 应用 Logo,请提供规格为<br>256x256的 ico/png 图片 | 是  |
| URL     | 业务 URL                                | 是  |

#### ▲ 注意:

业务 URL 应是已经具备了登录态的完整 URL,如果没有登录态,能自动跳转至登录入口。配置的业务 URL 不应是登录页,否则用户每次打开都需要重新登录。

 发送打包申请邮件,请按照以下格式进行发送,并以附件的形式附带上述物料,信息及物料确认无误的情况下我 们将会在1个工作日完成打包。

```
    说明:
    收件人:请联系对接您的腾讯云商务经理或产品经理获取
    主题
    申请客户端打包
    内容
    公司名称: xxx 有限公司
    个人姓名:
    联系方式:
    打包物料(附件)
```

## 自定义 UI 集成

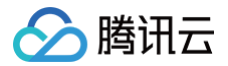

为满足不同客户需求,LCIC Electron 目前还提供了自定义 UI 的集成方案。用户可自定义业务侧课中的布局及样 式,通过 自定义 UI 部分 可以获取到业务侧的JS 及 CSS 链接,将 debugjs 及 debugcss 参数拼接到上方的链 接上即可(**此参数只用于调试**),如下代码所示:

#### // URL**拼接方式**

const url = `tcic://class.qcloudclass.com/latest/class.html? classid=\${classId}&userid=\${userId}&token=\${token}debugjs=http://localho st:443/demo/dist/myLib.umd.min.js&debugcss=http://localhost:443/demo/dis t/myLib.css`;

#### // SDK**集成方式**

```
TCIC.initialize({
    classId: '368507569',
    userId: '123456',
    token:
```

'yJhbGciOiJIUzI1NiIsInR5cCI6IkpXVCJ9.eyJleHAiOjE2ODAwNzQwMjEsImlhdCI6MTY 3OTQ2OTIyMSwiaXNzIjoibFpNQ2tvTjNkSGlnVmhhcXJkdFc0cU9JYWpleVh2RWwiLCJzY2h vb2xfaWQiOjM5MjMxOTMsInVzZXJfaWQiOiIyTG9XREU2aHhzOUNCNVhCczZHT1BnVXpweUg ifQ.2wzh6eUC411bbGhchGDOYbDrsdSdymfP3zjLLPjnOII',

```
debugjs: 'http://localhost:443/demo/dist/myLib.umd.min.js',
debugcss: 'http://localhost:443/demo/dist/myLib.css',
```

```
})
```

#### // 流水线打包方式

```
const options = {
   classId: '368507569',
   userId: '123456',
   token:
   'yJhbGciOiJIUzI1NiIsInR5cCI6IkpXVCJ9.eyJleHAiOjE2ODAwNzQwMjEsImlhdCI6MTY
30TQ2OTIyMSwiaXNzIjoibFpNQ2tvTjNkSGlnVmhhcXJkdFc0cU9JYWpleVh2RWwiLCJzY2h
vb2xfaWQiOjM5MjMxOTMsInVzZXJfaWQiOiIyTG9XREU2aHhzOUNCNVhCczZHT1BnVXpweUg
ifQ.2wzh6eUC41lbbGhchGDOYbDrsdSdymfP3zjLLPjnOII',
   debugjs: 'http://localhost:443/demo/dist/myLib.umd.min.js',
   debugcss: 'http://localhost:443/demo/dist/myLib.css',
};
window.joinClass(options);
```

当自定义 JS 与 CSS 调试完成后,可通过云 API 接口 SetAppCustomContent 或 控制台 > 应用配置 > 场景 配置将场景与自定义的 JS、CSS 链接进行绑定,在进入课堂时将 scene 参数拼接到 URL 或添加到对应入参 上,即可加载对应场景的布局及组件。在涉及多种班型、多种布局时,业务侧可根据此参数实现场景的切换。

#### 自定义业务域名

在课中页面时,若业务侧想隐藏课堂域名,只显示业务域名,可通过内容分发网络控制台(CDN)新建业务域名, 并回源到课堂域名即可,详细流程请参见自定义业务域名。

## 其他相关文档

- LCIC API
- 自定义 UI 集成

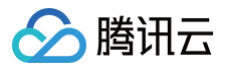

## Flutter

最近更新时间: 2025-06-10 18:12:12

通过本文档,您将快速跑通一个集成了 LCIC 功能的 Flutter 项目。

## 环境要求

- Android:
  - Android studio 3.0+
  - Android 6.0 (23) 及以上系统。
- iOS: Xcode 14

## 操作步骤

## 步骤一: 创建新的应用

- 1. 登录 实时互动-教育版控制台,进入左侧导航栏的概览,选择新建应用。
- 2. 若尚未创建应用,则默认进入"创建应用"界面,输入应用名称,例如 TestLCIC。

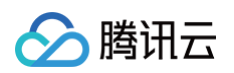

| 😑 🙆 腾飘云 合格                                                                             | 制台                                            | 5持通过实例ID、IP、名称等搜索资源                                  | 快捷键/ 集团则 | 长号 备案 工具 | 客服支持 试用 | 费用 🕜 🗘                                                   |                                                      |
|----------------------------------------------------------------------------------------|-----------------------------------------------|------------------------------------------------------|----------|----------|---------|----------------------------------------------------------|------------------------------------------------------|
| 实时互动-教育版                                                                               | 概览 实时互动-教育版技术服务交流群 <sup>(2)</sup>             |                                                      |          |          |         | 帮助文                                                      | 档 ピ 产品 Demo 体验 ピ                                     |
| <ul> <li>器 概览</li> <li>③ 创建课堂</li> <li>□ 用量</li> <li>□ 课堂信息</li> <li>◇ 应用管理</li> </ul> | 低成本,灵活可拓<br>低代码开发,企业仅需16分钟即可快速上的<br>创建课堂 新建应用 | <b>展的互动课堂服务</b><br><sup>经平台自由品牌互动课堂,轻松实现复杂应用逻辑</sup> |          |          |         |                                                          |                                                      |
|                                                                                        | 用量统计<br>本月累计用量<br>音視頻<br>① 分钟<br>近30天趋势       | <b>立即开通应用</b><br>应用名称 ①   输入应用名称                     |          | X        |         | <b>实时互动-教育</b><br>流群<br>扫码直连客户经理,<br>题。<br>■<br>■<br>第二章 | 版技术服务交<br>使速解決产品使用向<br>の<br>資源<br>と<br>动态<br>印<br>文指 |
| •                                                                                      |                                               | 暂无数据                                                 |          |          |         |                                                          | E                                                    |

#### 若您已创建应用,可前往应用管理中,选择使用已有应用即可。

| 实时互动-教育版                                   | 应用管理 实时互动-教育版技术服务交流群 <sup>⊙</sup> |          |      |         |                     |                     |  |  |
|--------------------------------------------|-----------------------------------|----------|------|---------|---------------------|---------------------|--|--|
| 器 概览                                       | 创建应用                              |          |      |         |                     |                     |  |  |
| ③ 创建课堂                                     | 应用名称                              | 应用id     | 套餐版本 | 服务状态(1) | 套鬢到期时间              | 应用创建时间 ‡            |  |  |
| □ 用里                                       |                                   |          |      | Ţ.      |                     |                     |  |  |
| □ 课堂信息                                     | 在线课堂                              | <u>a</u> | 试用版  | 正常      | 2025-07-11 00:00:00 | 2025-06-10 10:36:18 |  |  |
| <ul> <li>□ 课堂信息</li> <li>◇ 应用管理</li> </ul> | <b>在线课堂</b><br>共 1 条              | Q        | 试用版  | 正常      | 2025-07-11 00:00:00 | 2025-06-10 10:36:18 |  |  |
| <ul> <li>□ 课堂信息</li> <li>◆ 应用管理</li> </ul> | <b>在线课堂</b><br>                   | Q        | 试用版  | 正常      | 2025-07-11 00:00:00 | 2025-06-10 10:36:18 |  |  |

() 说明:

- 每个账号可免费领用一个试用版应用,若需创建商用应用,可根据业务需求在 购买页 创建对应版本 的应用。
- 应用名称只允许下划线、数字或中英文字符。

## 步骤二: 获取 SDKAppId 和密钥(SecretKey)

- 1. 进入 应用管理,单击目标应用操作下的应用配置,获取 SDKAppId 。
- 进入访问管理(CAM)控制台 获取密钥,若无密钥,需要在 API 密钥管理中进行新建,具体可参考 访问密钥管
   理。

| 一一应用配置   |                                         |  |  |  |  |  |
|----------|-----------------------------------------|--|--|--|--|--|
| 如用概览     | 场景配置                                    |  |  |  |  |  |
|          |                                         |  |  |  |  |  |
| 应用基本信息   |                                         |  |  |  |  |  |
| 应用名称     | Ø                                       |  |  |  |  |  |
| 应用介绍     | - Ø                                     |  |  |  |  |  |
| 应用id (i) | þ                                       |  |  |  |  |  |
| 密钥       | 去查看(若无密钥,需要在API密钥管理中新建,否则就无法调用云 API 接口) |  |  |  |  |  |
| 创建时间     | 2024-06-19 11:17:20                     |  |  |  |  |  |
|          |                                         |  |  |  |  |  |

## 步骤三: SDK 授权申请

需要您提交 <mark>腾讯云工单</mark> ,向我们发送 SDK 权限申请。请按以下模板提供对应信息。在信息确认无误的情况下,我 们将会在1个工作日完成。

```
() 说明:
```

腾讯云

- 一个旗舰版仅支持授权一个正式包名,请确认无误后发送相关信息。
- 包名用于 x5 内核以及快直播播放器签名授权,请提供所需授权的正式应用的 App Name、 Package Name 和 Bundle ID 信息。

提供信息参考如下:

#### 问题标题

○ 实时互动-教育版 SDK 授权申请

#### 主要内容

- 公司名称: xxx 有限公司
- 个人姓名:
- 联系方式:
- O App Name:
- Package Name (Android):
- Bundle ID (iOS):

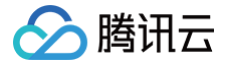

## 步骤四:下载 Demo

克隆 本仓库,即包含了完整的 Demo 源码。

#### () 说明:

如果您想要在旧项目中集成 LCIC 的功能,可以参见文档<mark>《在现有Flutter项目集成教程》</mark>,来对照阅读使 用。

### 步骤五:配置 Demo

#### 修改包名

请将步骤四中下载的 Demo 源码,其 Android 包名和 iOS Bundle ID 修改成在步骤三申请的参数。

#### 更新版本号

打开 android/app/build.gradle 文件,确保底部 com.tencent.edu:TCICSDK 使用 最新版本。

```
dependencies {
implementation 'com.tencent.edu:TCICSDK:这里改成最新版本号'
}
```

打开 ios/Podfile 文件,确保 TCICSDK\_Pro 和 TXLiteAVSDK\_Professional 使用 最新版本。

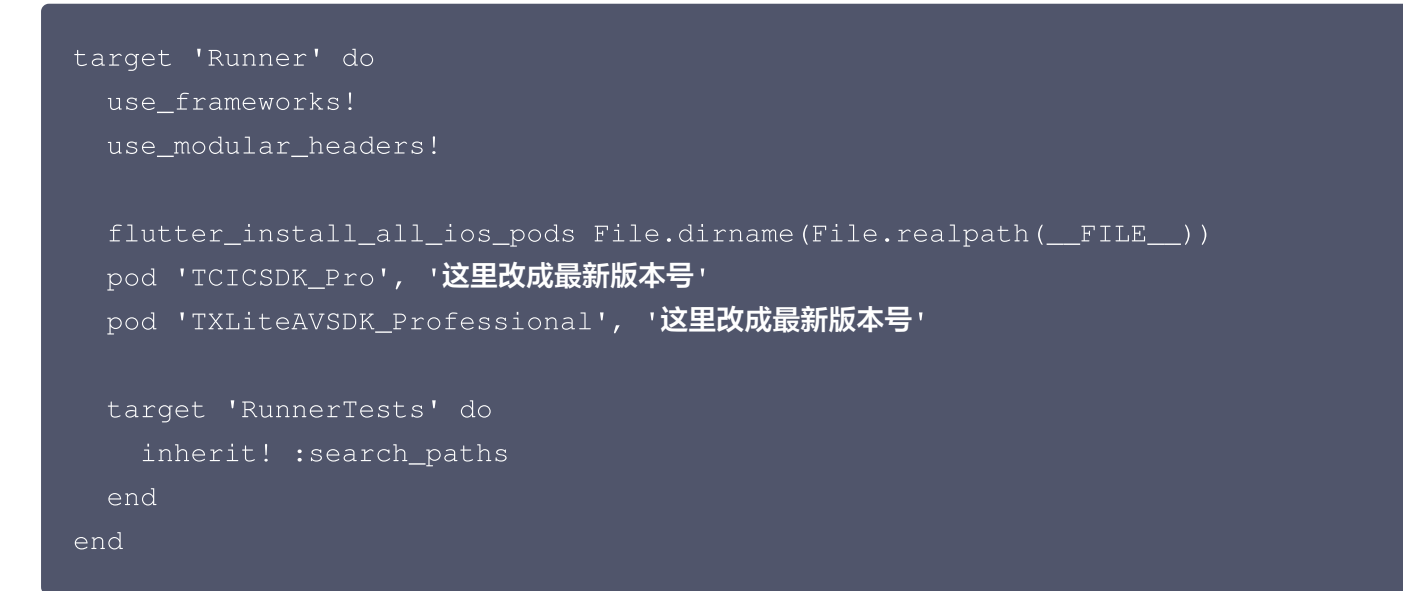

#### 步骤六:获取进入课堂所需参数

TCICClassConfig 参数解释:

1. 通过 控制台 进入**应用管理,**单击目标应用操作下的**应用配置**,获取 SDKAppId ,即为学校编号(schoolld) 信息。

- 2. 通过云 API 接口 CreateRoom 创建课堂,可以获取到课堂号(classid)信息。
- 3. 通过调用云 API 接口 RegisterUser 注册用户,可以获取到对应的用户 ID(userid)信息。
- 4. 通过云 API 接口 LoginUser 登录,可以获取到用户鉴权 token 信息。

腾讯云

5. scene、lng、camera、mic、speaker 为非必要参数。如果不设置,则使用的是默认值;如果需要,您可 在原生代码中对应增加参数接收及传递。

| 字段           | 类型     | 含义           | 必填 | 备注                                                                                                    |
|--------------|--------|--------------|----|----------------------------------------------------------------------------------------------------|
| school<br>Id | int    | 学校编号         | 是  | 通过控制台进入 应用管理 > <b>应用配置</b> ,获取<br>SDKAppld。                                                                                                    |
| classId      | long   | 课堂编号         | 是  | 通过 CreateRoom 接口创建返回 Roomld 获<br>取。                                                                                                    |
| userld       | string | 用户账号         | 是  | 通过 RegisterUser 接口获取。                                                                                                    |
| token        | string | 后台鉴权参<br>数   | 是  | 通过 LoginUser 接口获取。                                                                                                    |
| scene        | string | 场景名称         | 否  | 用于区分不同的定制布局,通过<br>SetAppCustomContent 接口配置。                                                                                                    |
| Ing          | string | 语言参数         | 否  | 当前支持中文(简体)、中文(繁体)、English、韩<br>语、日语、阿拉伯语、越南语。可拼接相应参数,展<br>示对应语种。参数:zh-CN、zh-TW、en-US、<br>ka、ja、ar、vi。同时需要设置一下<br>TCICWebViewManager.getInstance().setC<br>lassLanuage(this, env, lng); lng 参数。<br>还支持西班牙语、法语、德语、泰语、马来语、印尼<br>语等多语种,可联系您的腾讯云商务经理或产品经理<br>来了解。 |
| camer<br>a   | int    | 初始化开启<br>摄像头 | 否  | 1为开启摄像头,0为关闭摄像头,默认1。                                                                                                    |
| mic          | int    | 初始化开启<br>麦克风 | 否  | 1为开启麦克风,0为关闭麦克风,默认1。                                                                                                    |
| speak<br>er  | int    | 初始化开启<br>扬声器 | 否  | 1为开启扬声器,0为关闭扬声器,默认1。                                                                                                    |

### 步骤七: 调起组件主页面

打开 lib/main.dart 文件,在 onPressed 事件中,填入此前步骤申请并获取的参数。

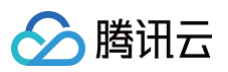

```
import 'lcic_sdk.dart';
// ......
onPressed: () async {
   try {
     await LCICSDK.initX5Core(''); // TODO: 将申请的 X5 内核 licenseKey 填入
     此处
        // 将上课信息填入下方.只需传递 4 个参数就可调起 LCIC 组件主页面,分别为学校编
号、课堂编号、用户账号和 token。
        await LCICSDK.joinClass(
           schoolId: 0, // TODO
           classId: 0, // TODO
           classId: 0, // TODO
           token: '', // TODO
           token: '', // TODO
           j;
        } catch (e) {
        print('Error: $e');
        }
    },
    // ......
```

## 步骤八:运行项目

完成上述所有开发步骤后,即可运行项目 flutter run 。

#### △ 注意:

- iOS: 请使用真机调试,不支持模拟器运行。
- Android: 仅支持 arm 架构 CPU 调试,因此无法在大部分 Windows 模拟器中使用。